# Introduction à l'informatique Initiation Windows XP

Auteur : Thierry Tillier

Copyright © 2006 Thierry Tillier

# Introduction

L'objectif de ce livret est de vous faire découvrir l'informatique et les manipulations de base de Windows XP. Soyez particulièrement vigilant à l'utilisation de la souris et de ses deux boutons. Car toute l'informatique (enfin presque) se résume à clic droit ; clic gauche, et un peu de frappe au milieu.

# 1 L'informatique

Ce mot est issue de la contraction des mots **information** et **automatique**. C'est Philippe Dreyfus qui en est l'auteur dans les années 50. En 1967, l'Académie française l'intègre dans la langue. De fil en aiguille on en trouve des dérivés dans les autres langues. Sauf en anglais, on l'on préfère l'expression *Computer Science*.

# 2 Les familles d'ordinateurs

On distingue plusieurs familles d'ordinateurs selon leur format.

#### Les mainframes

Traduction : Ordinateurs centraux. Il s'agit d'ordinateurs surpuissants qui sont utilisés pour des opérations de calculs très lourds ou de traitements de données volumineuses.

#### Les ordinateurs personnels

Deux catégories doivent être distinguées :

#### Les PC de bureau

En anglais : **desktop computer**. Ils sont composés d'une carte mère et d'un boîtier raccordé à un écran, un clavier et une souris.

#### Les PC portable

En anglais : **notebooks** et **laptop** Ils sont composés d'un boîtier qui intègre tous les composants : carte mère, écran, clavier ... Ils sont aussi équipés de sorties pour divers périphériques.

*Les tablettes PC* Ce sont des PC portables avec un écran tactile

#### Les centres multimédia

Ce sont des plate formes matérielles destinées à pilotes des éléments Hifi

### Les assistants personnels (PDA pou Personal Digital Assistant)

Ce sont des ordinateurs de poche destinés à une utilisation d'organisation.

# L'ordinateur portable

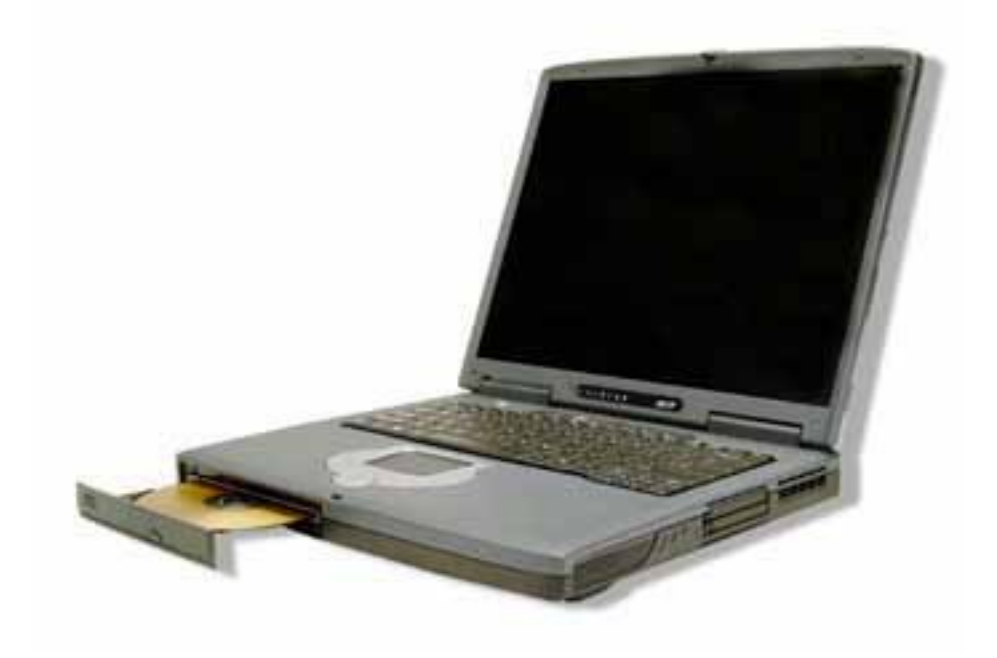

L'assistant personnel

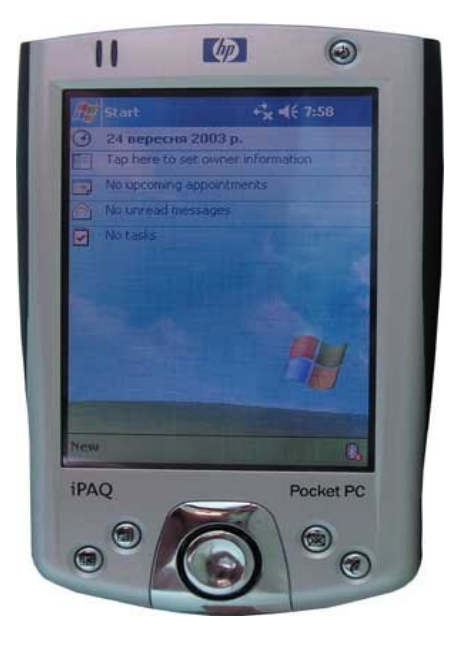

# 3 L'ordinateur de bureau.

### 3.1 La Tour

Il est composé d'une tour :

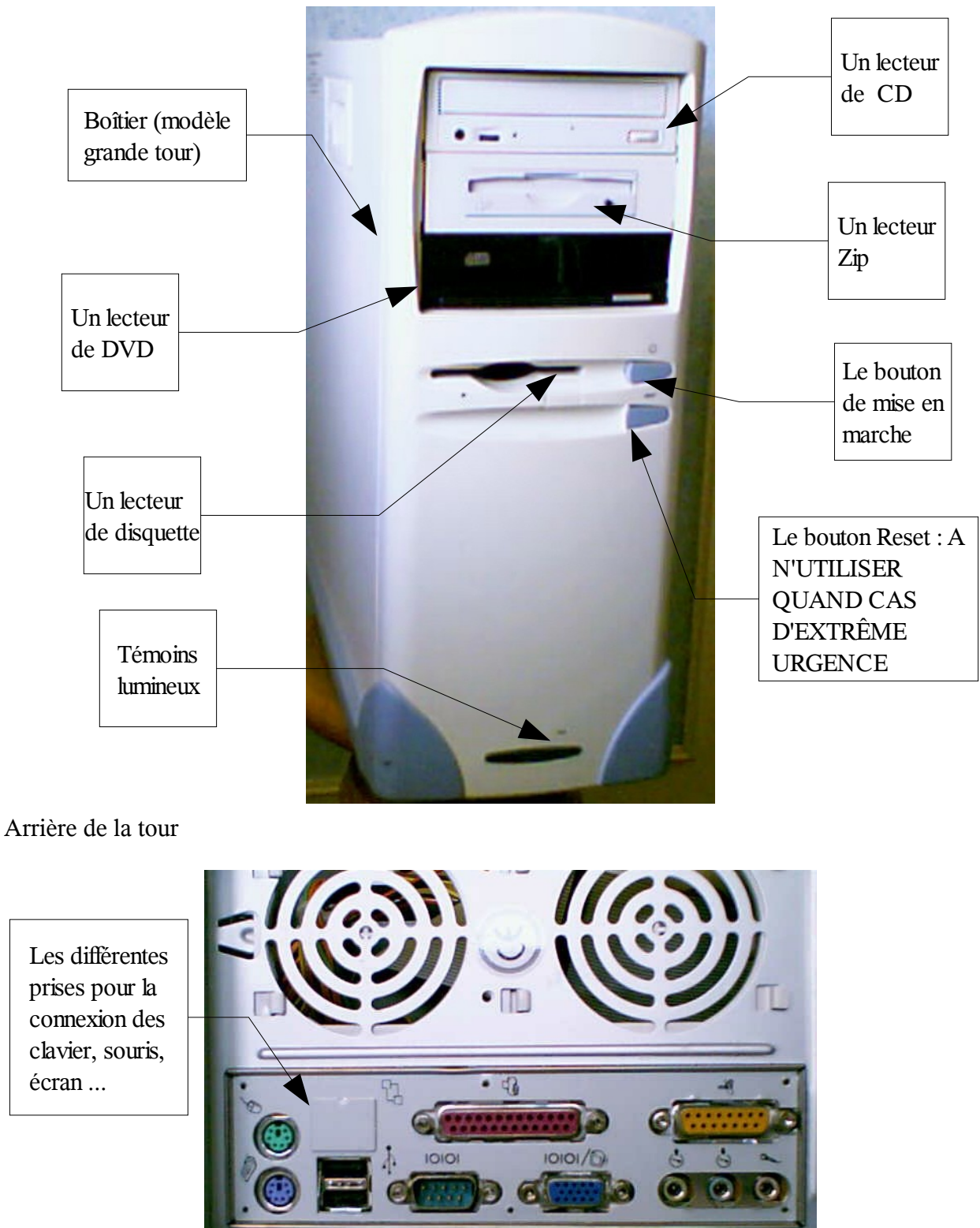

# 3.2 L'écran

L'écran CRT

L'écran plat LCD

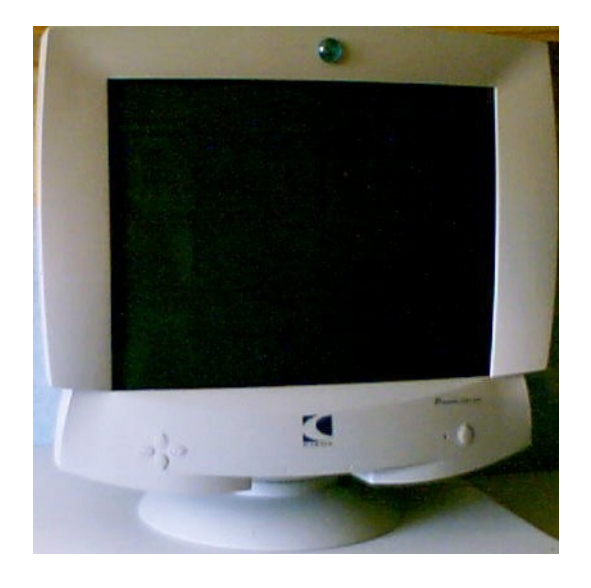

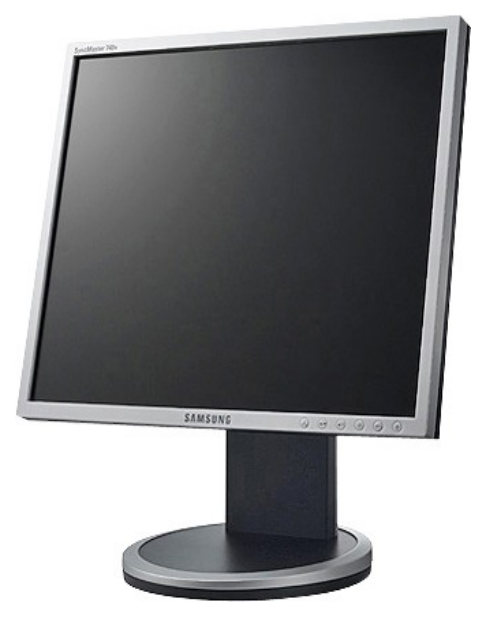

# 3.3 Le clavier

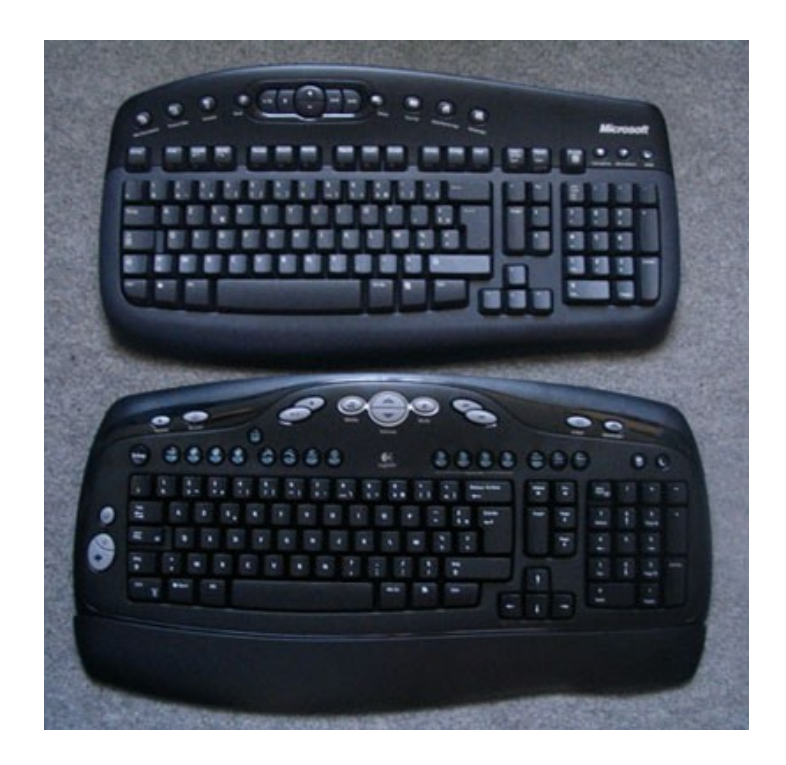

# 3.4 Les souris

Sans fils et optique Vue de dessus

Vue de dessous

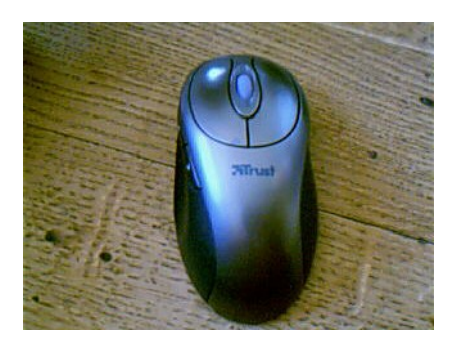

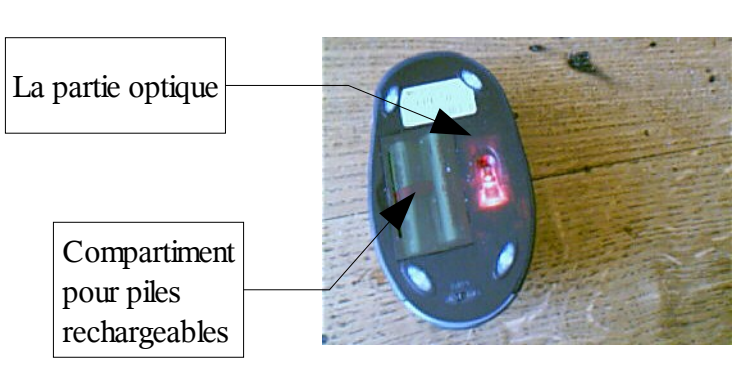

Filaire et à boule

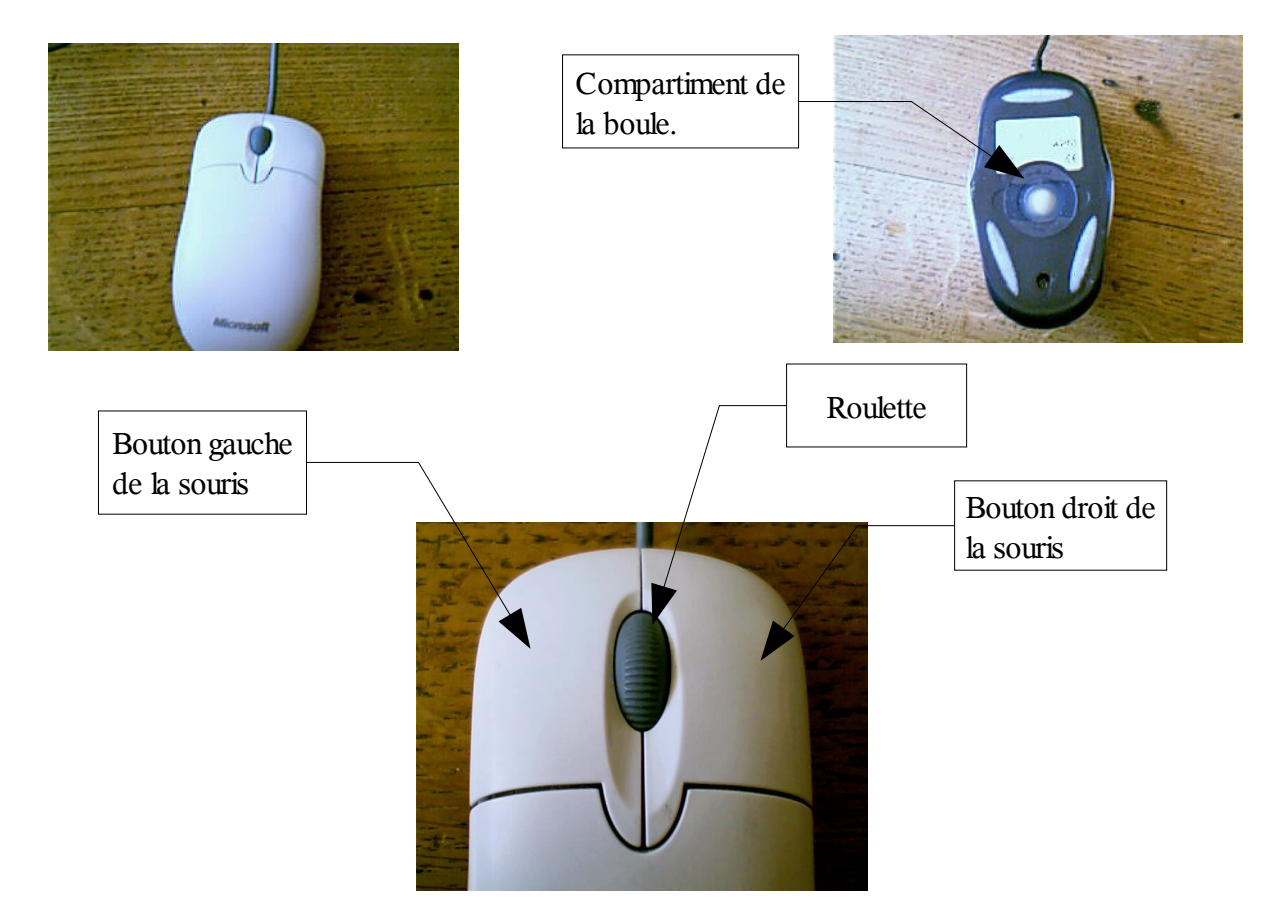

**Le bouton gauche** vous servira à lancer un programme ou sélectionner un fichier. Il suffit d'appuyer brièvement sur ce bouton : faire un clic. Il faudra parfois faire ce qu'on appelle un doubleclic : Appuyer deux fois assez rapidement sur ce bouton.

Le bouton droit vous servira à afficher un menu appelé menu contextuel.

La roulette permet de monter ou descendre l'affichage de l'écran.

# 4 Comment brancher l'ordinateur

# 4.1 L'alimentation générale

A l'arrière de la tour vous trouverez les différentes prises pour les branchements. Commençons par le branchement au secteurs.

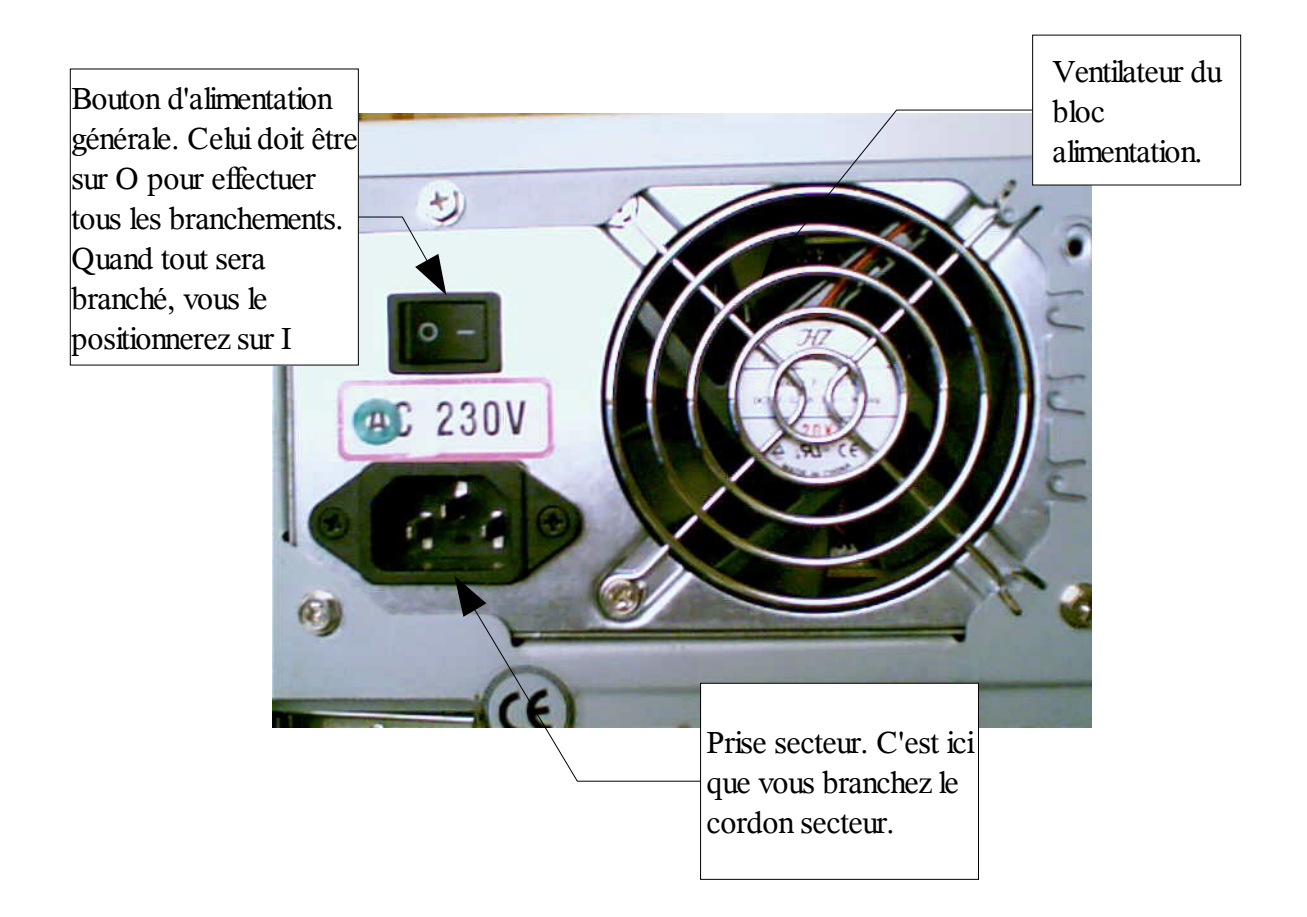

# 4.2 Branchement du clavier et de la souris.

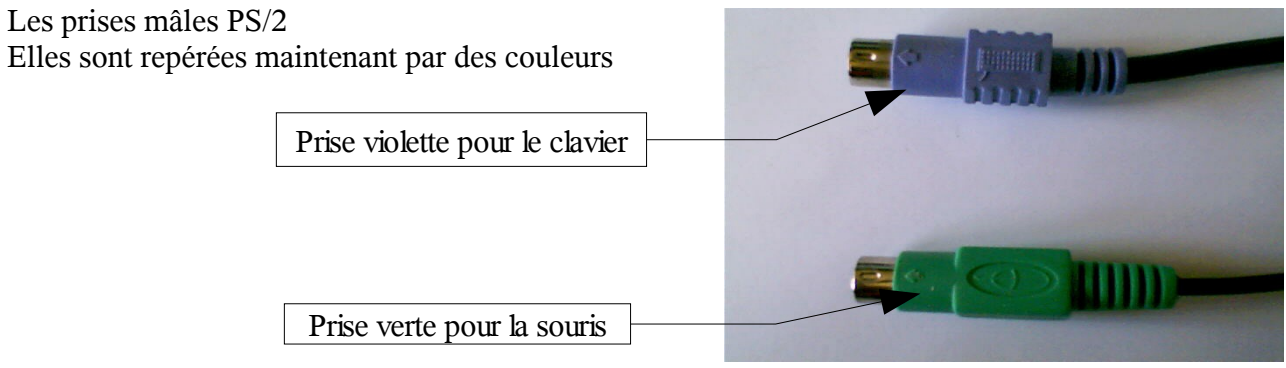

Attention en les branchant, il y a sens de branchement.

On trouve aussi un autre genre de prise qui tend à se généraliser, c'est la prise USB, qui peut être associé au clavier ou à la souris.

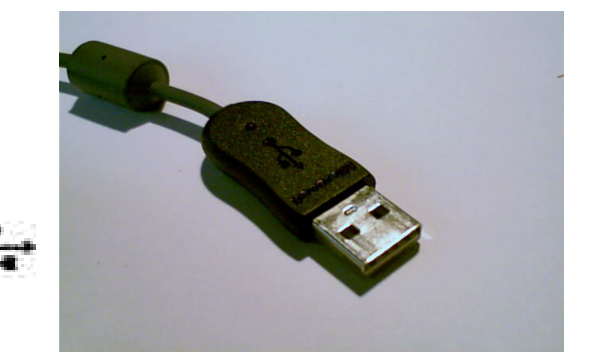

Le symbole des prises USB est celui-ci, que vous retrouverez sur les prises et les cordons USB.

Sur la prise verte, vous branchez le cordon de la souris PS/2

Sur la prise violette, vous branchez le cordon du clavier PS/2

Prise série

Prise parallèle. Si vous avez une imprimante parallèle, c'est ici que vous devez la raccorder à votre PC

# 4.3 Branchement de l'écran

Une prise VGA de couleur bleue vous permet de brancher votre écran. Le cordon de l'écran doit également être de couleur bleue.

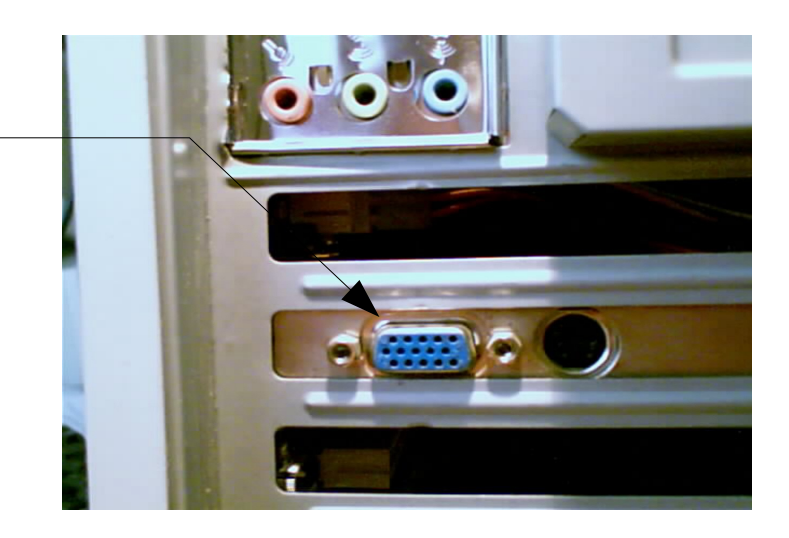

### 4.4 Autres branchements

Selon votre PC, vous pouvez avoir de 2 à 6 prises USB. C'est ici que vous pourrez brancher une Webcam, une souris à prise USB, une clé USB, une imprimante USB ...

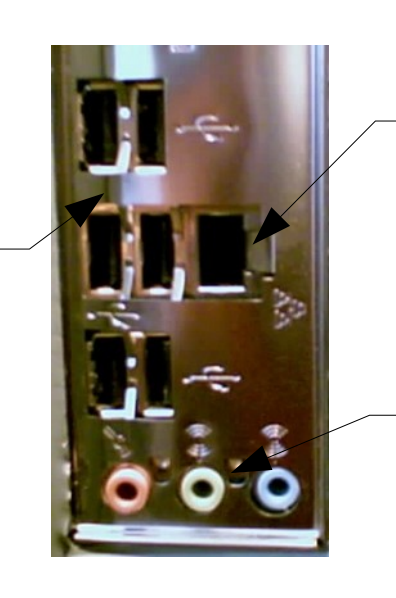

Selon les modèles, vous aurez peut-être une prise réseau. De plus en plus utilisée pour la connexion Internet via un routeur.

Certaines carte mère sont équipée de sortie audio. La prise verte vous permet de brancher vos haut parleurs

Une fois les branchements effectués, pensez à appuyer sur le bouton d'alimentation générale :

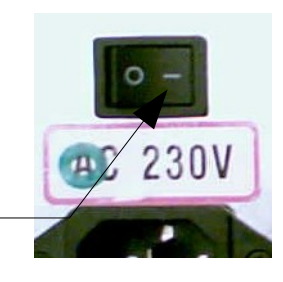

Le bouton doit être positionné sur I

# 5 Allumer l'ordinateur

Pour allumer l'ordinateur vous devez repérer le bouton de mise en marche qui doit ressembler à cela

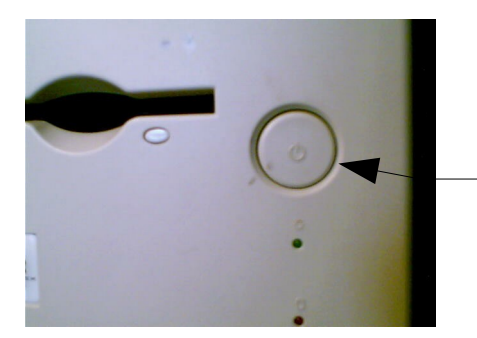

Bouton de mise en marche de l'ordinateur. Il est soit rond, ovale ou de quelque autre forme.

Quelque soit la forme du bouton, vous retrouverez ce symbole.

Repérez ce bouton et appuyez dessus. Vous devez en trouver un similaire sur votre écran avec le même symbole, appuyez aussi dessus.

Après quelques minutes, Windows XP apparaît sur votre écran.

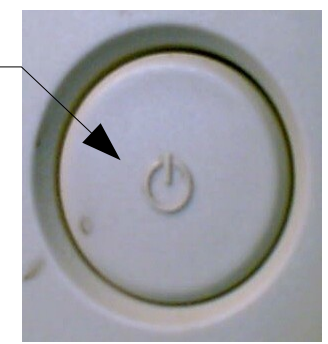

5 Allumer l'ordinateur

# 6 Initiation Windows XP

### 6.1 Au démarrage

Si plusieurs utilisateurs sont configurés sur votre ordinateur vous aurez peut-être un écran similaire avec le nom des utilisateurs autorisés à se servir du PC.

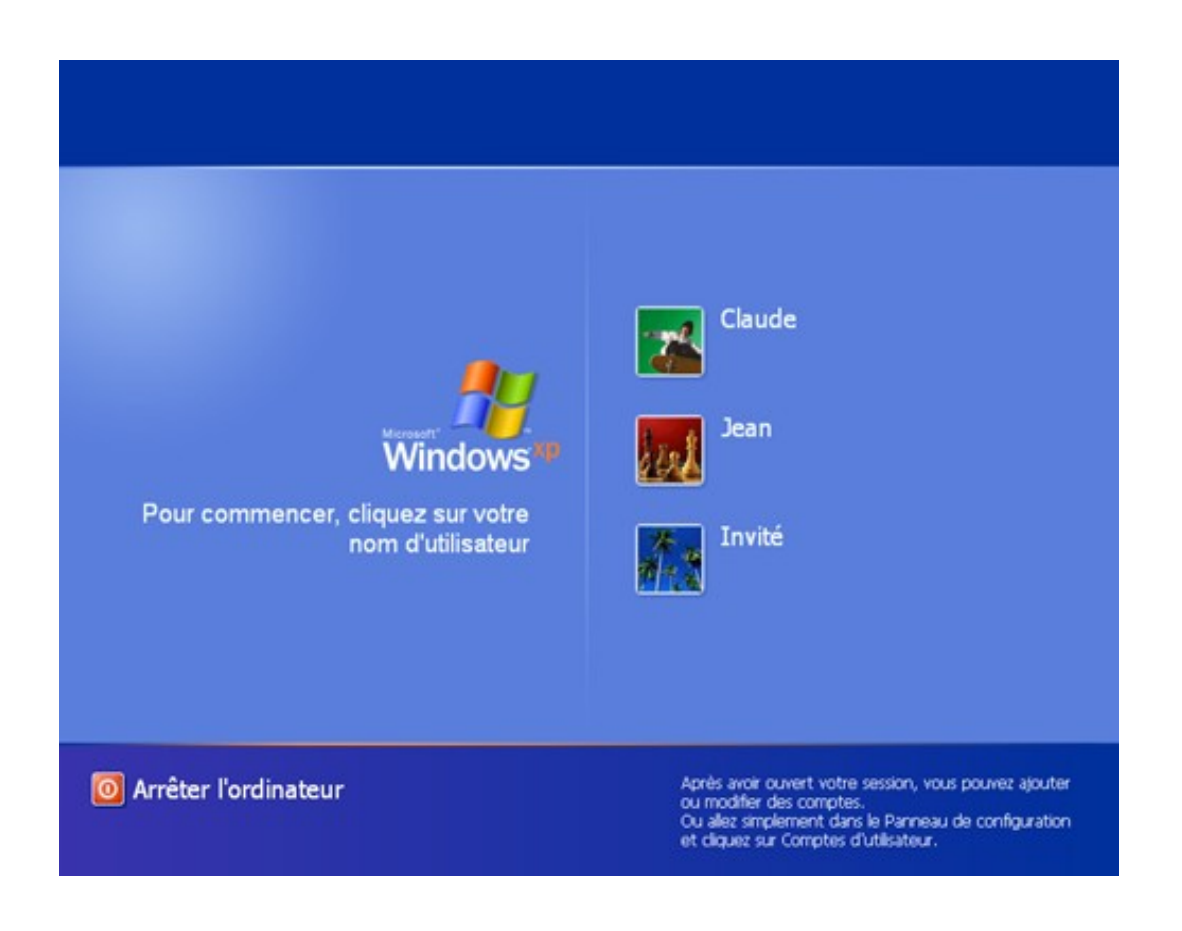

Si vous êtes le seul utilisateur et que vous n'ayez pas défini de mot de passe Windows XP se lance directement.

# 6.2 Mot de passe

Dans le cas précédent, on vous demandera peut-être un mot de passe pour ouvrir une session.

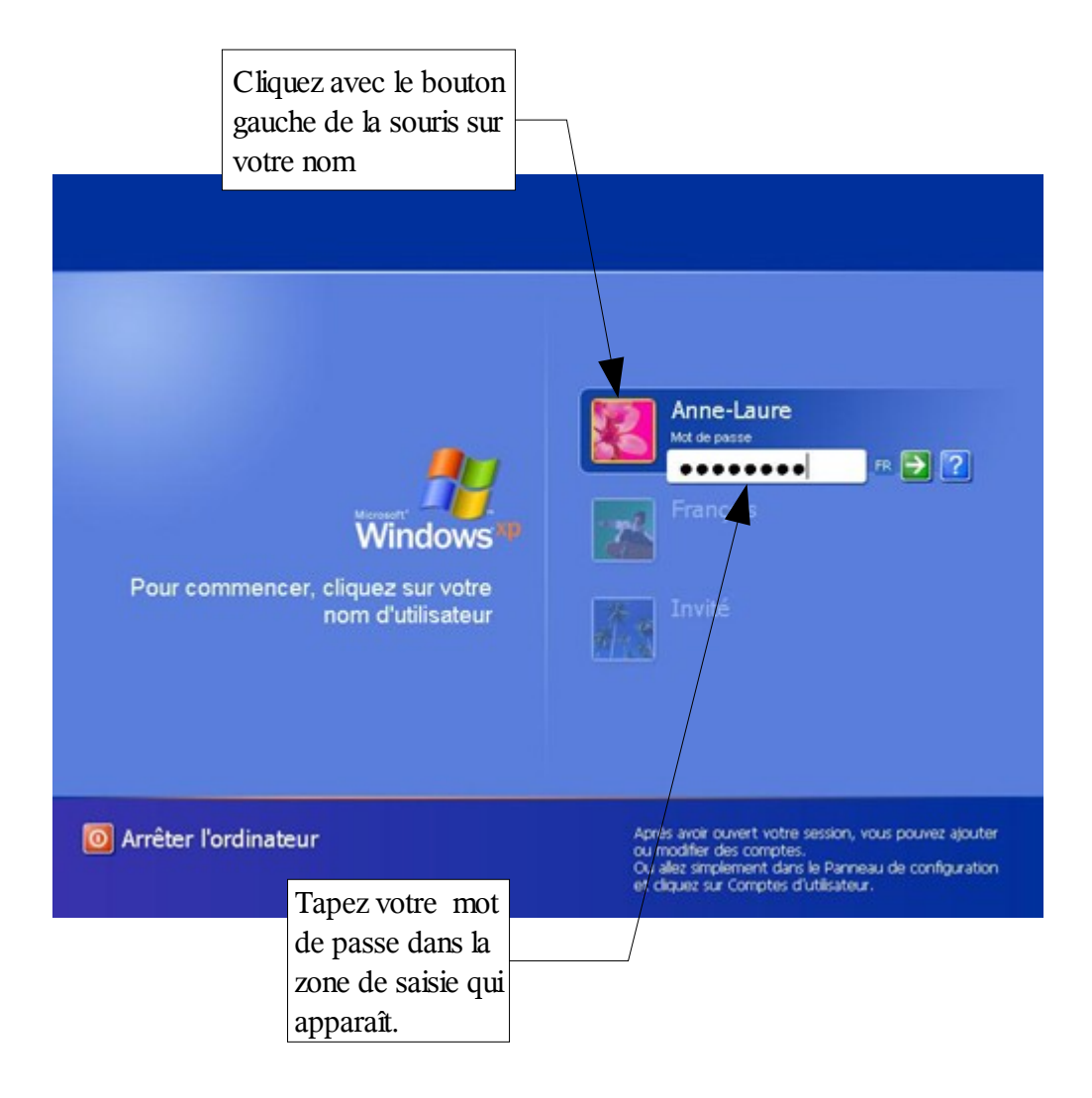

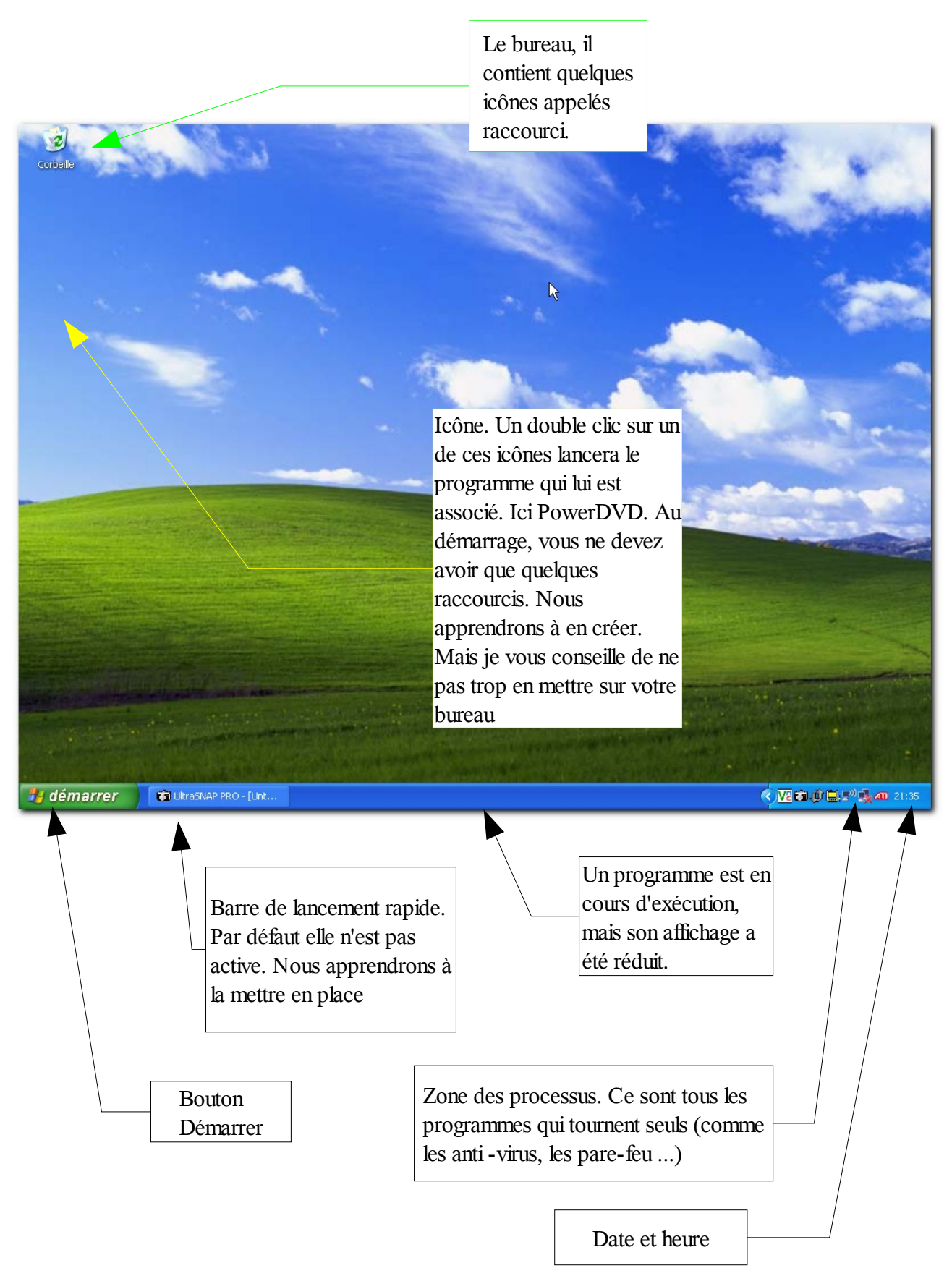

Introduction à l'informatique Copyright © 2006 Thierry TILLIER 15/38

# 6.4 Bouton démarrer

Vous devez bouger votre souris de manière à placer le curseur (la flèche blanche) sur le bouton démarrer en bas à gauche de votre écran

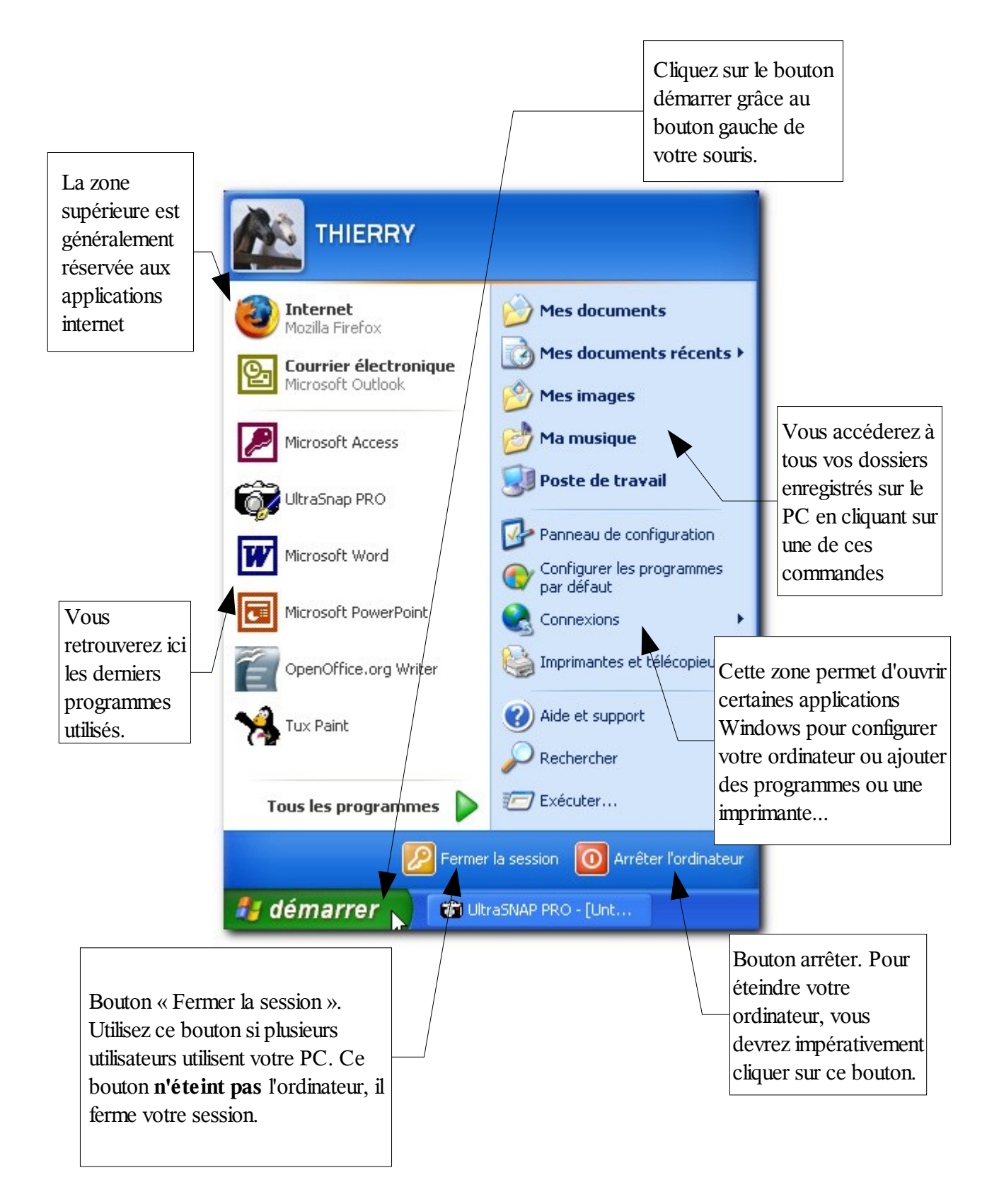

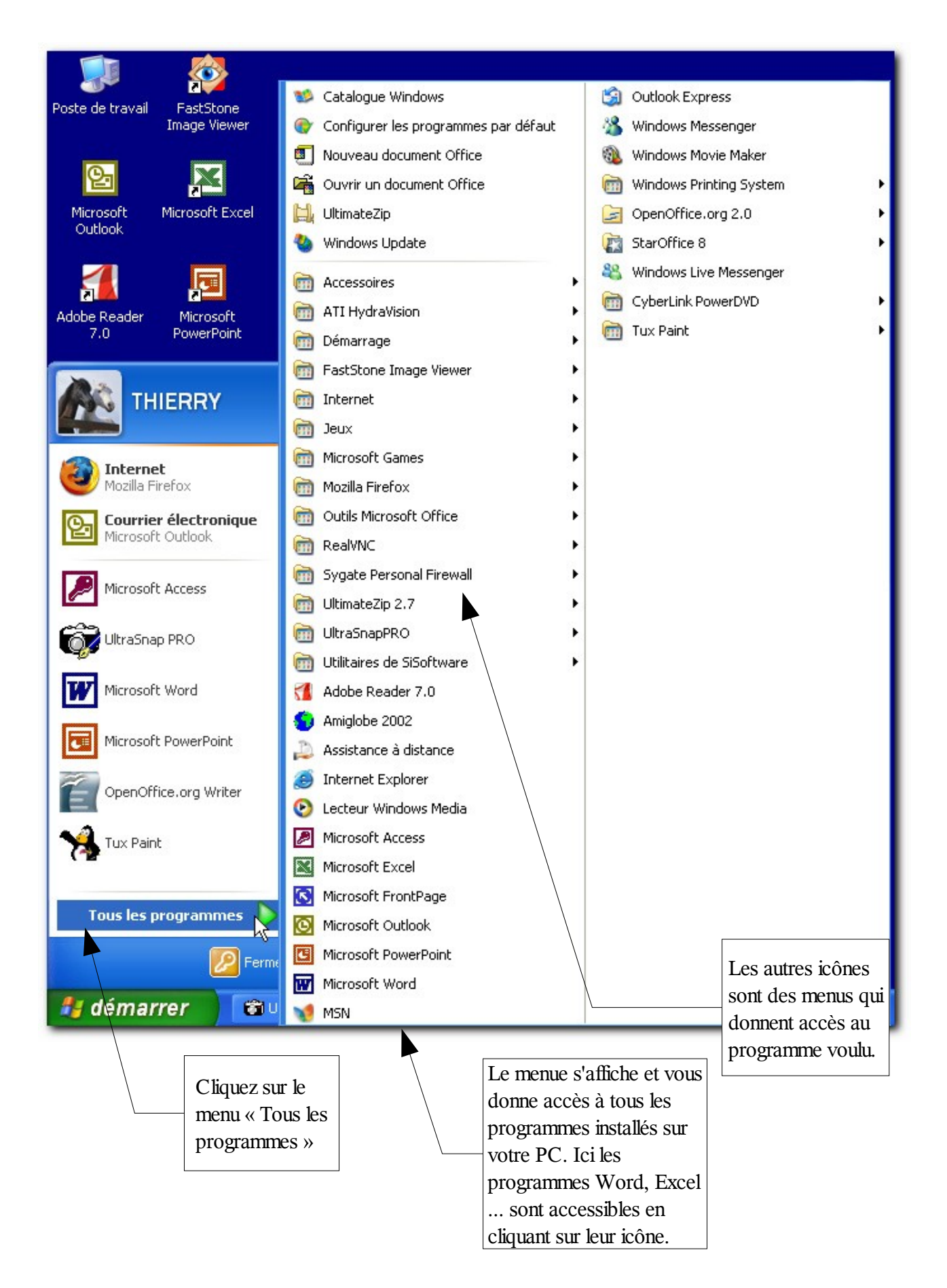

Introduction à l'informatique Copyright © 2006 Thierry TILLIER 17/38

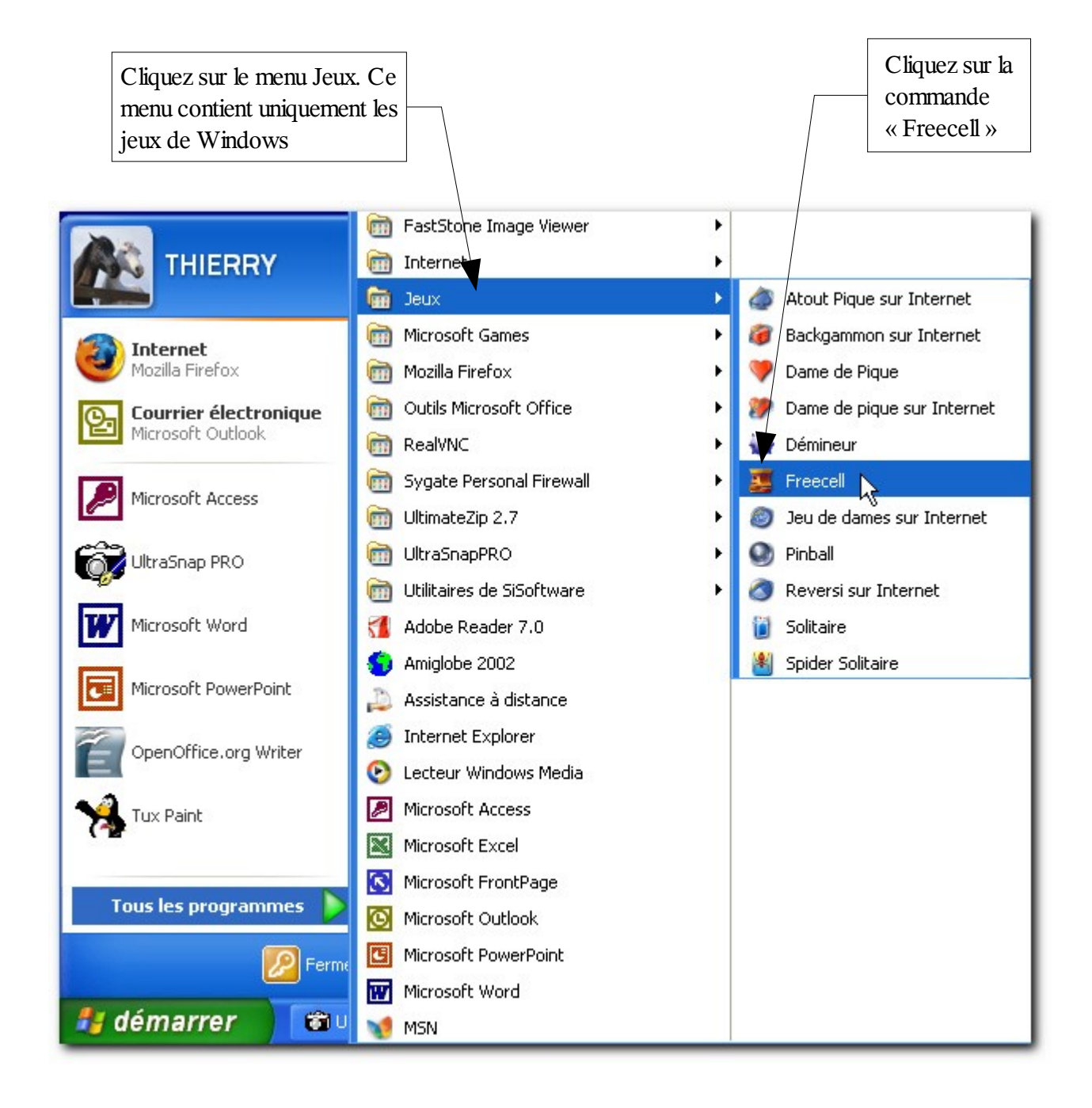

#### Le jeu se lance.

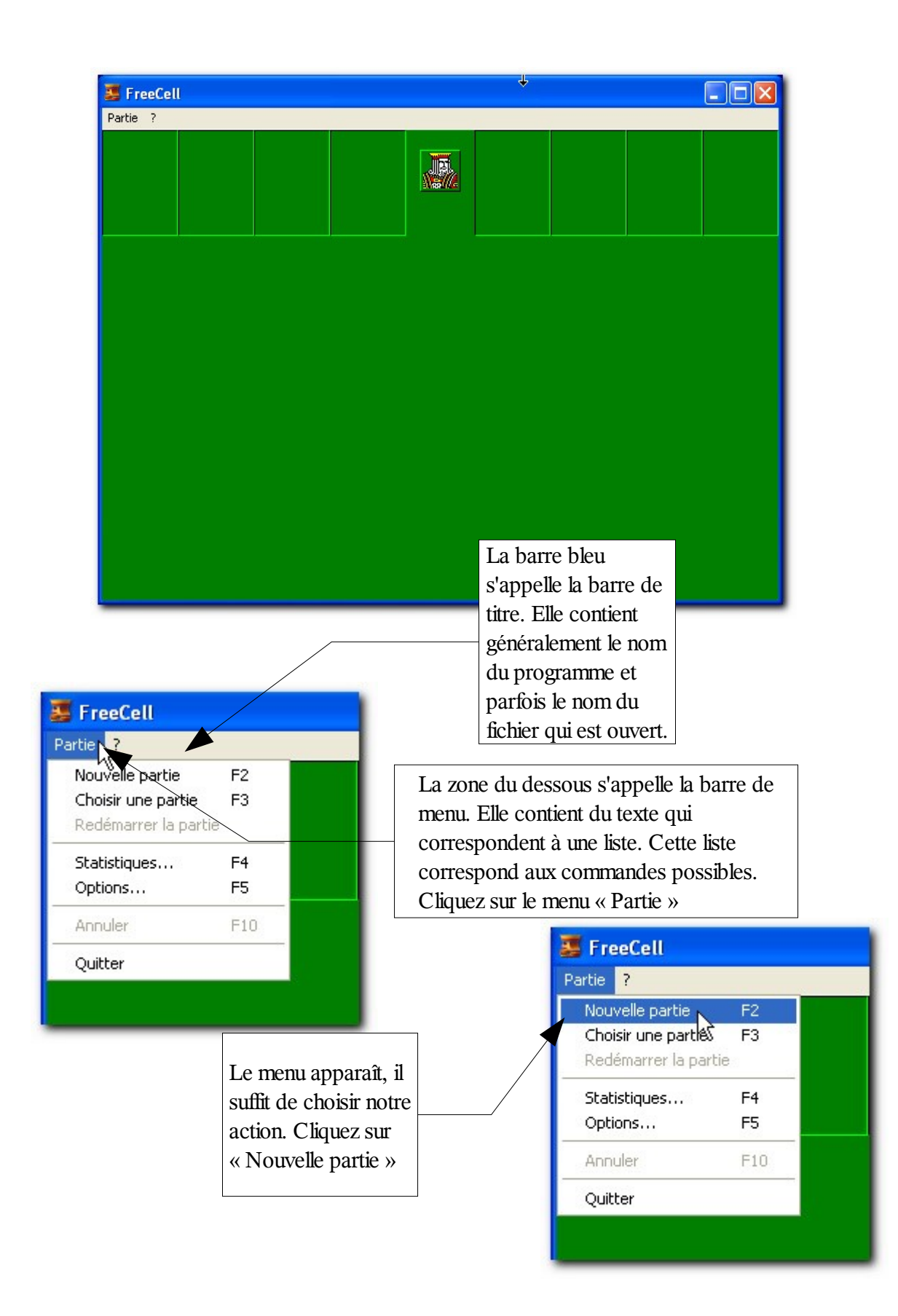

Introduction à l'informatique Copyright © 2006 Thierry TILLIER 19/38

La partie commence.

| 🎩 Jeu FreeCell n* 173 | 7                                                                                                    | 8 |                                                                                                    |
|-----------------------|----------------------------------------------------------------------------------------------------|---|----------------------------------------------------------------------------------------------------|
| Partie ?              |                                                                                                    |   |                                                                                                    |
|                       |                                                                                                    |   |                                                                                                    |
|                       | 3 0<br>10 9<br>2 7<br>A<br>4<br>5<br>5<br>5<br>5<br>5<br>5<br>5<br>5<br>6<br>7<br>7<br>7<br>7<br>7<br>7<br>7<br>7<br>7<br>7<br>7<br>7<br>7 |   | 4 mm 3<br>2 mm 3<br>A 0 mm 1<br>9 mm 5 mm 1<br>9 mm 5 mm 1<br>5 mm 1<br>5 |

Notez que dans la barre des tâches apparaissent tous les programmes en cours. Dans l'exemple cidessous, deux programmes sont lancés

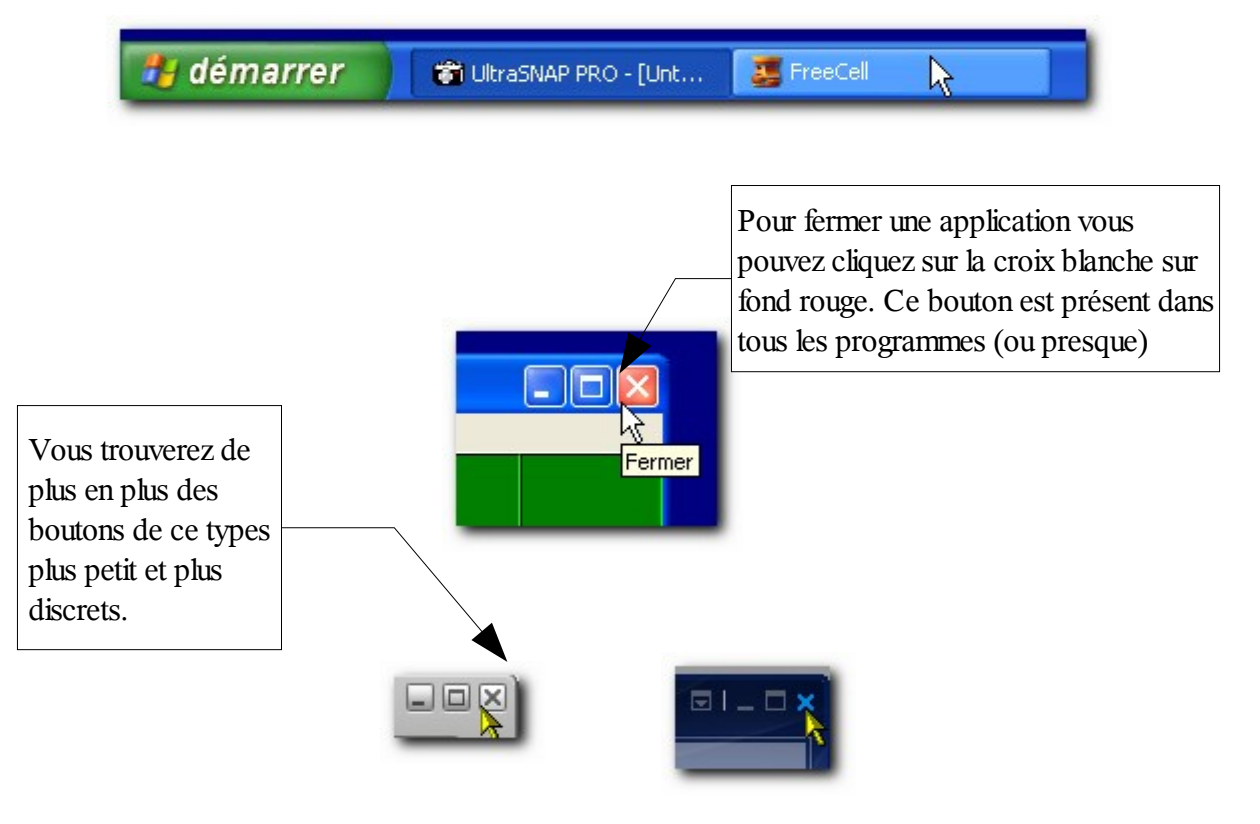

# 7 Personnalisation du bureau

### 7.1 Les propriétés du bureau

Nous allons changer le fond d'écran et faire quelques manipulations pour personnaliser votre écran.

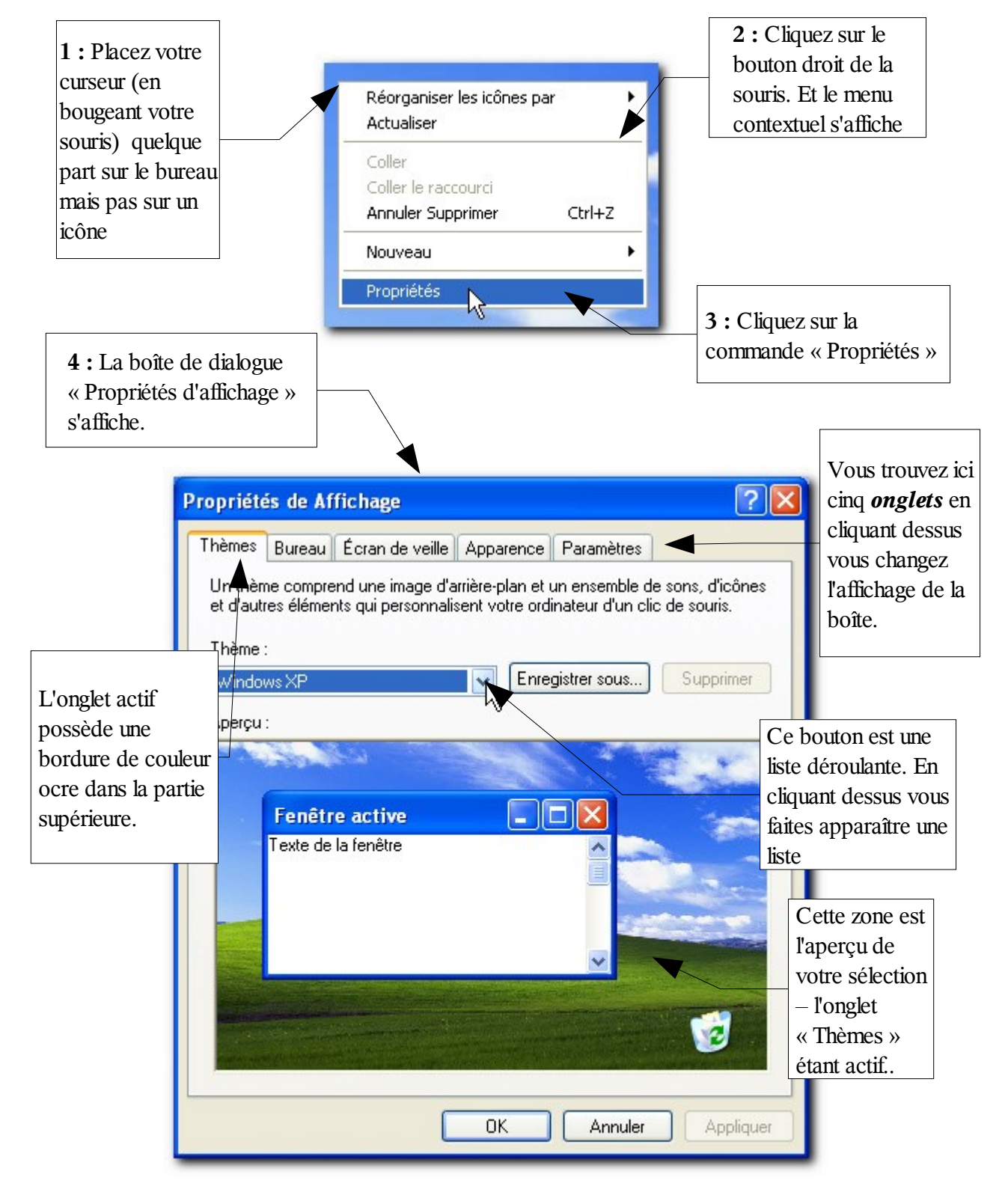

Essayons de changer l'aspect du fond d'écran de notre bureau.

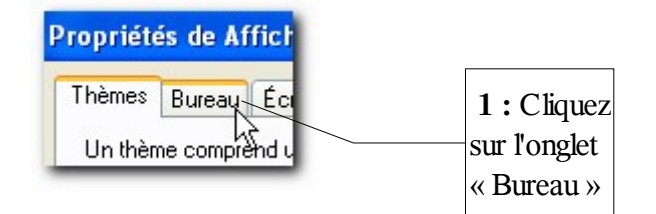

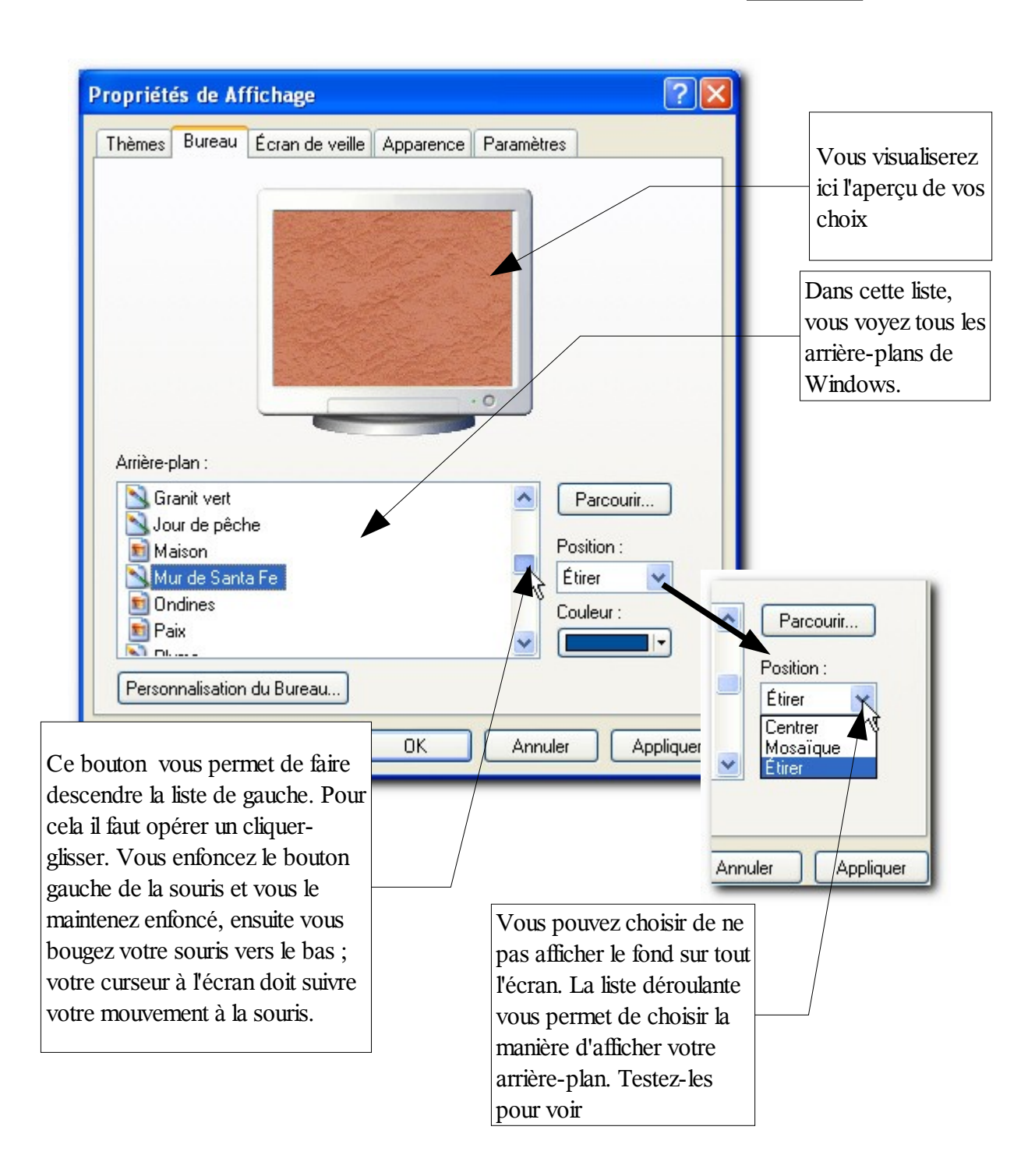

2 : Choisissez le modèle « Mur de Santa Fe »

Nous pouvons également personnaliser les éléments de notre bureau. Pour cela, cliquez sur le bouton « Personnalisation du Bureau », il se trouve sous la liste des arrière-plans.

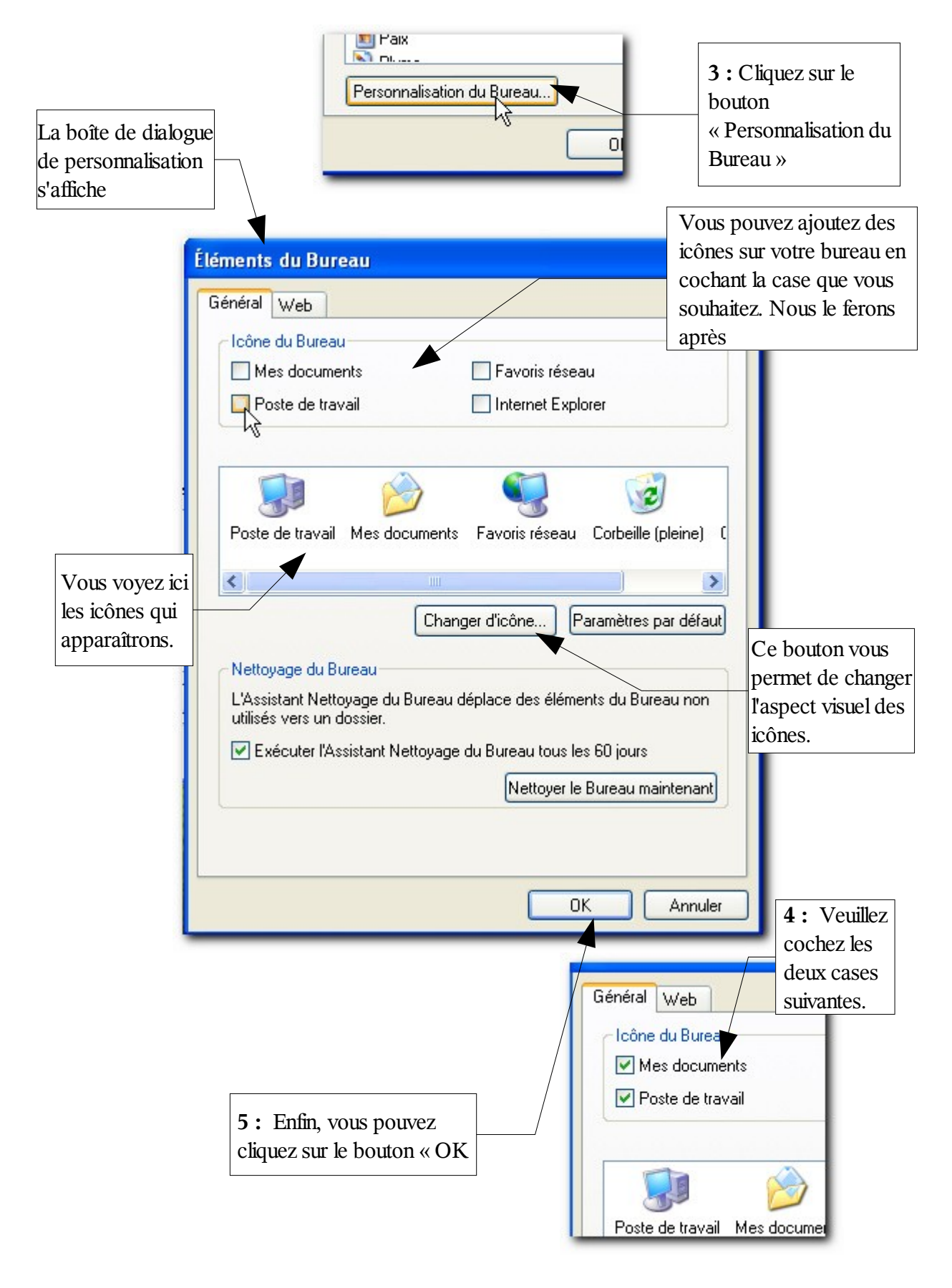

Introduction à l'informatique Copyright © 2006 Thierry TILLIER 23/38

| Propriétés de Affichage                                                                                                    | 2 🛛                                              |
|----------------------------------------------------------------------------------------------------|--------------------------------------------------|
| Propriétés de Affichage Thèmes Bureau Écran de veille Apparend                                                               | Ce Paramètres                                    |
| Arrière-plan :<br>Granit vert<br>Jour de pêche<br>Maison<br>Mur de Santa Fe<br>Ondines<br>Paix<br>Personnalisation du Bureau | Parcourir<br>Position :<br>Étirer V<br>Couleur : |
| OK                                                                                                    | Annuler Appliquer                                |
| <b>6</b> : De retour sur la fenêtre<br>des propriétés d'affichage,<br>vous pouvez cliquez sur le<br>bouton « Appliquez »     |                                                  |

#### Résultat :

Votre bureau a changer d'aspect

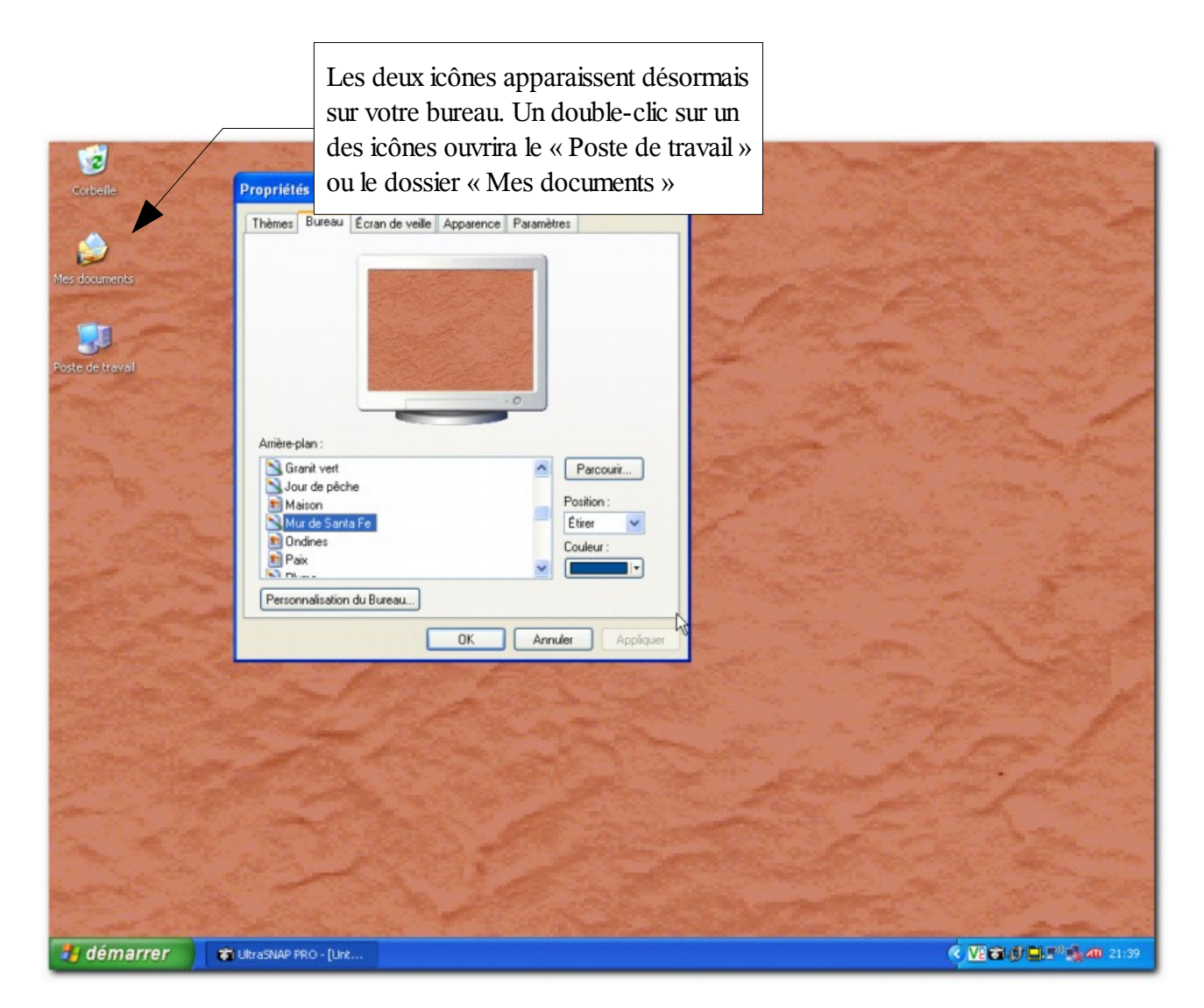

# 7.2 L'écran de veille

L'écran de veille sert à protéger votre écran lorsque vous vous absentez un moment. Si une image reste fixe pendant un long moment, l'écran reçoit une même couleur sur chaque pixel, ce qui aura pour effet, à long terme, d'altérer la qualité des couleurs. Pour palier cet inconvénient, vous pouvez choisir un écran de veille. Il s'agit d'envoyer à l'écran une image variable. Cet écran de veille se mettra en route automatiquement au bout d'un certains temps d'inactivité. Ce temps, c'est vous qui pouvez le paramétrer.

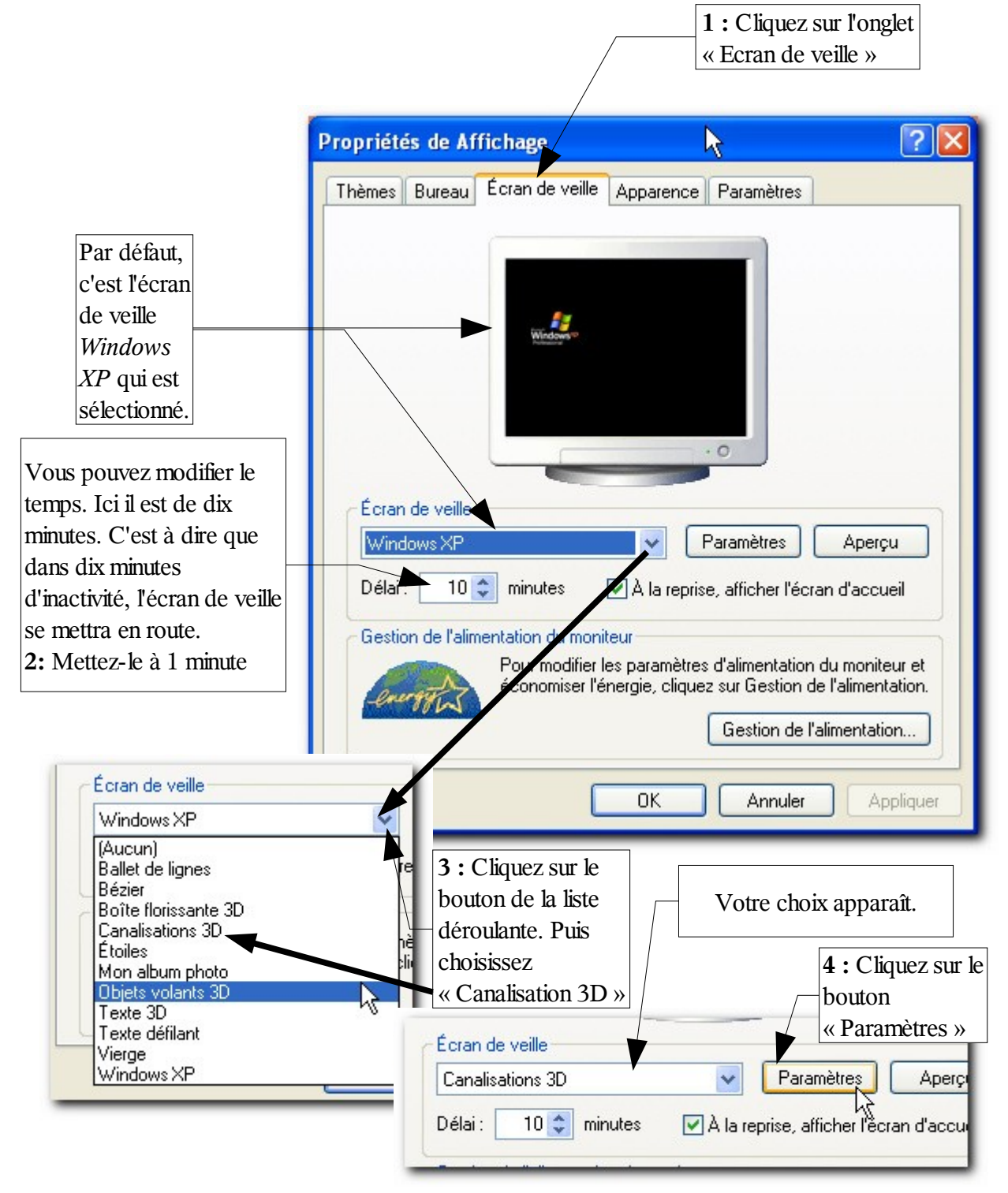

7 Personnalisation du bureau

Les paramètres ne sont pas accessibles pour tous les écrans de veille. Mais celui que nous avons choisi (Canalisation 3D) nous permet de modifier certains paramètres.

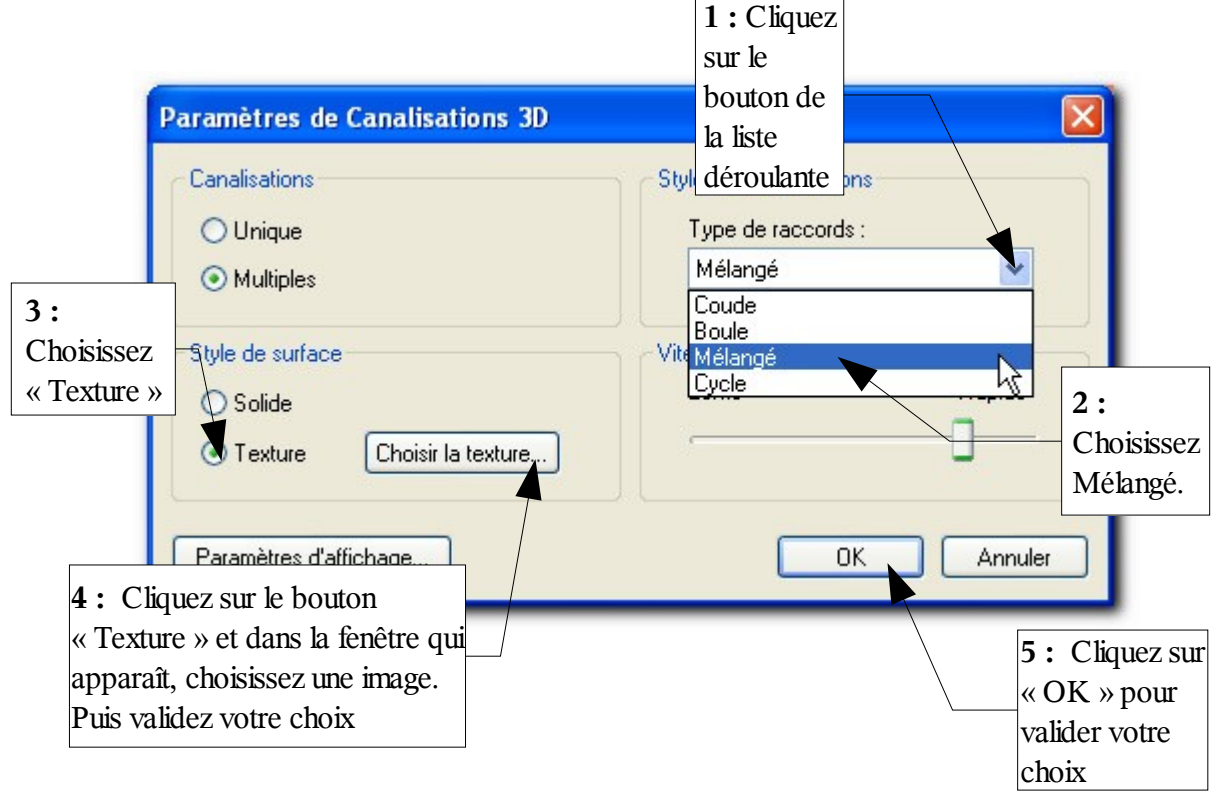

Vous retourner ensuite à l'affichage de la fenêtre des propriétés d'affichage :

| D Paramètres Aperçu                                                                                                    |                                                                            |
|----------------------------------------------------------------------------------------------------|----------------------------------------------------------------------------|
| 😴 minutes 🛛 🗹 À la reprise, afficher l'écran d'accueil                                                                                                    |                                                                            |
| nentation du moniteur<br>Pour modifier les paramètres d'alimentation <del>du moniteur et</del><br>économiser l'énergie, cliquez sur Gestion de l'alimentation.<br>Gestion de l'alimentation | « Ok » pour effectuer<br>tous les changements que<br>nous venons d'opérer. |
| OK Annuler Applique                                                                                                    |                                                                            |

Pour tester votre écran de veille lâchez la souris et attendez une minute sans toucher ni à la souris, ni au clavier. Après une minute d'inactivité, l'écran de veille se mettra en fonction.

### 7.3 Image personnelle en arrière-plan

Si vous souhaitez mettre la photo de votre conjoint et de vos enfants en guise d'image d'arrière-plan de votre bureau, vous devait avoir cette photo dans un dossier de votre ordinateur – le livret 2 vous donnera toutes les astuces pour gérer vos fichiers et vos dossiers. Pour l'exemple nous prendrons une des images de Windows XP.

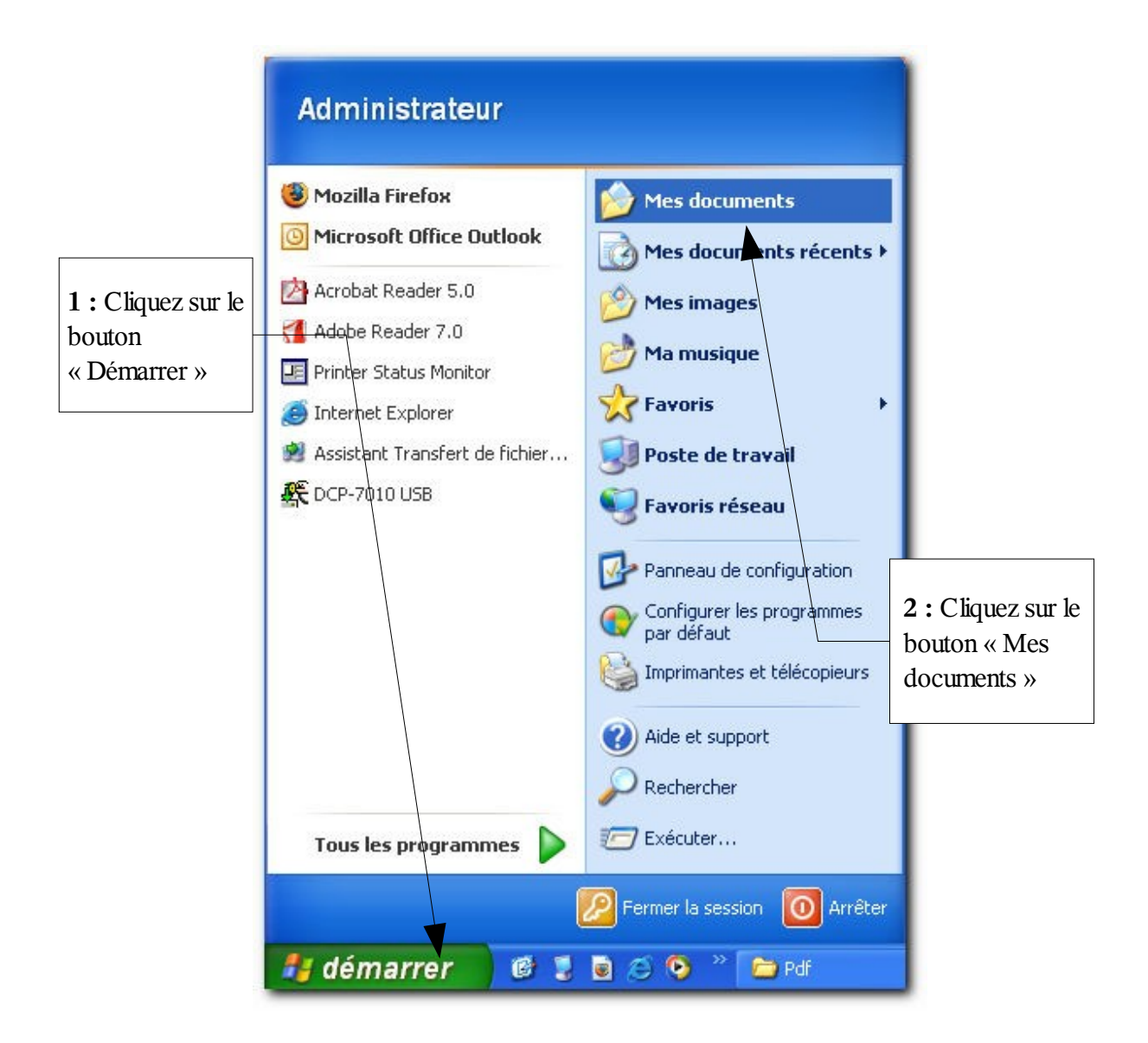

La fenêtre d'exploration de « Mes documents » s'affiche.

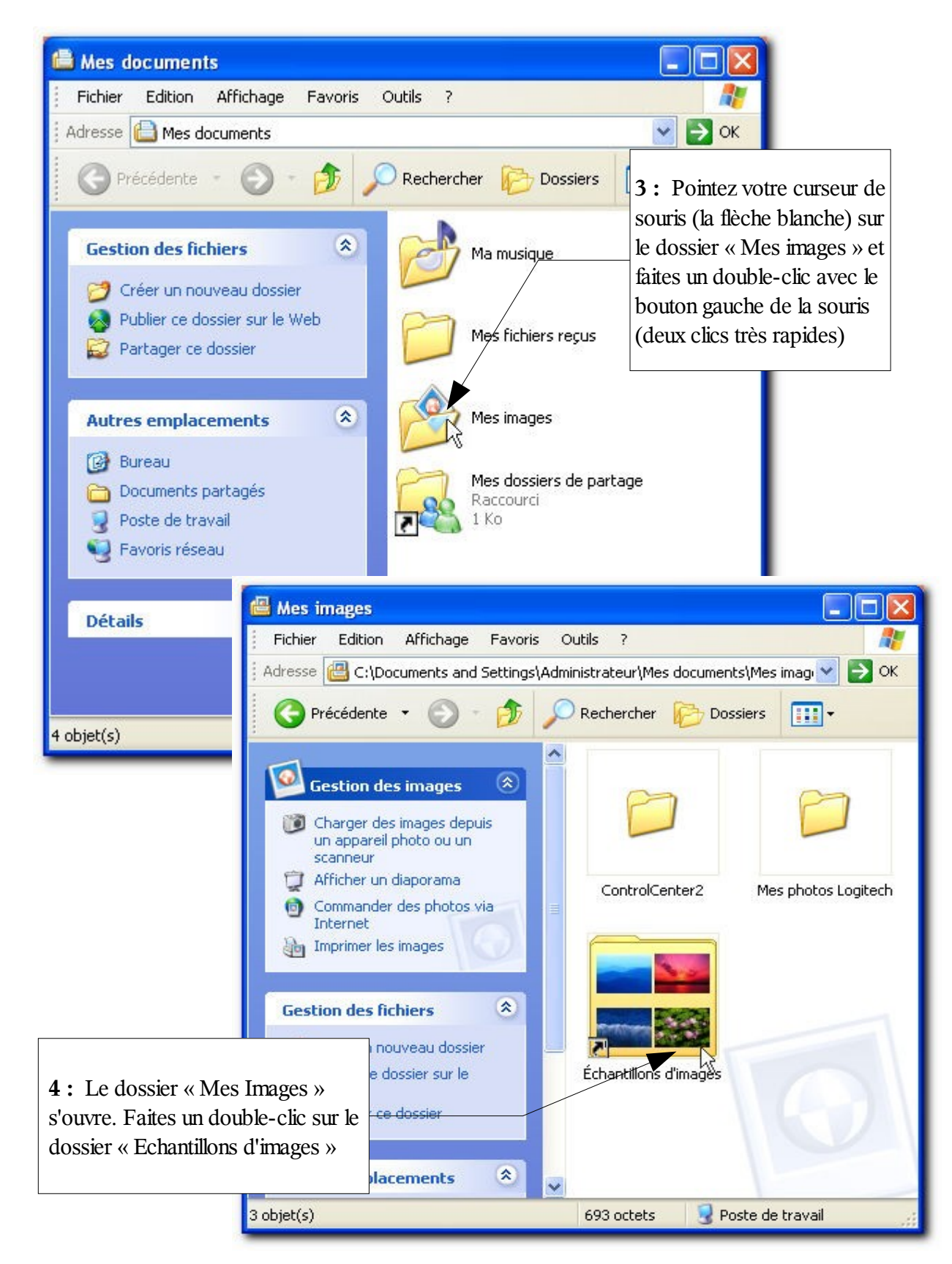

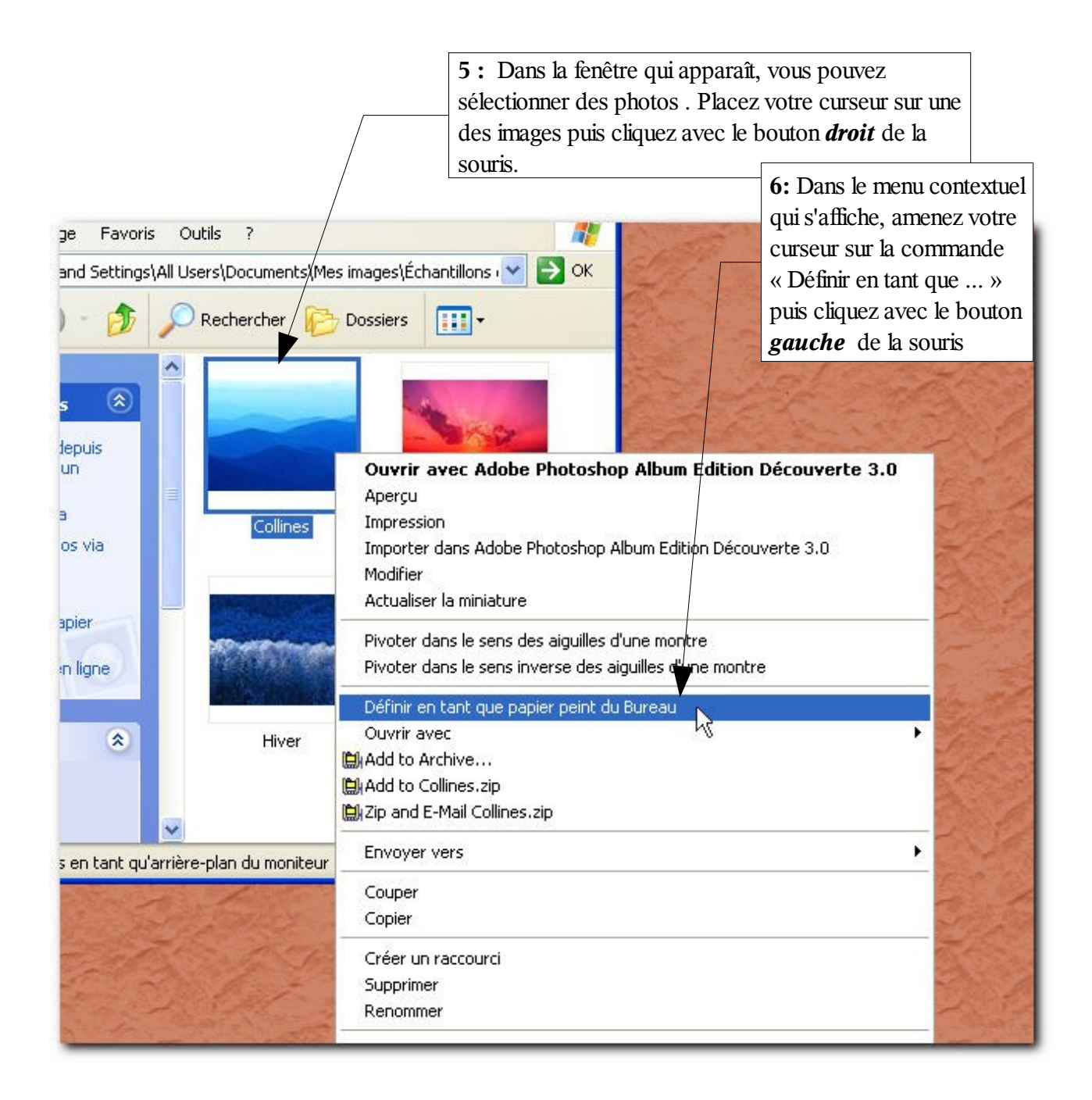

Notes : D'une manière générale, un clic sur le bouton gauche de la souris sélectionne ce qui se trouve sous le curseur ou lance un programme (dans le menu Démarrer / Tous les programmes). Un double-clic ouvre un dossier. Et un clic avec le bouton *droit* affiche un menu. Le menu afficher dépend toujours de ce qui se trouve sous le curseur au moment du clic – clic droit sur un dossier, clic droit sur un fichier, clic droit sur le bureau ... tous ces clics afficheront un menu contextuel différents (contextuel pour contexte).

# 7.4 Modifier l'apparence des fenêtres (jeux de couleurs)

Windows XP vous offre aussi la possibilité de changer les couleurs des fenêtres (barre de titre, couleur de la fenêtre active / inactive ..). Testons cette possibilité. Reprenez la méthode vue plus haut pour afficher la boîte de dialogue des « Propriétés d'affichage »

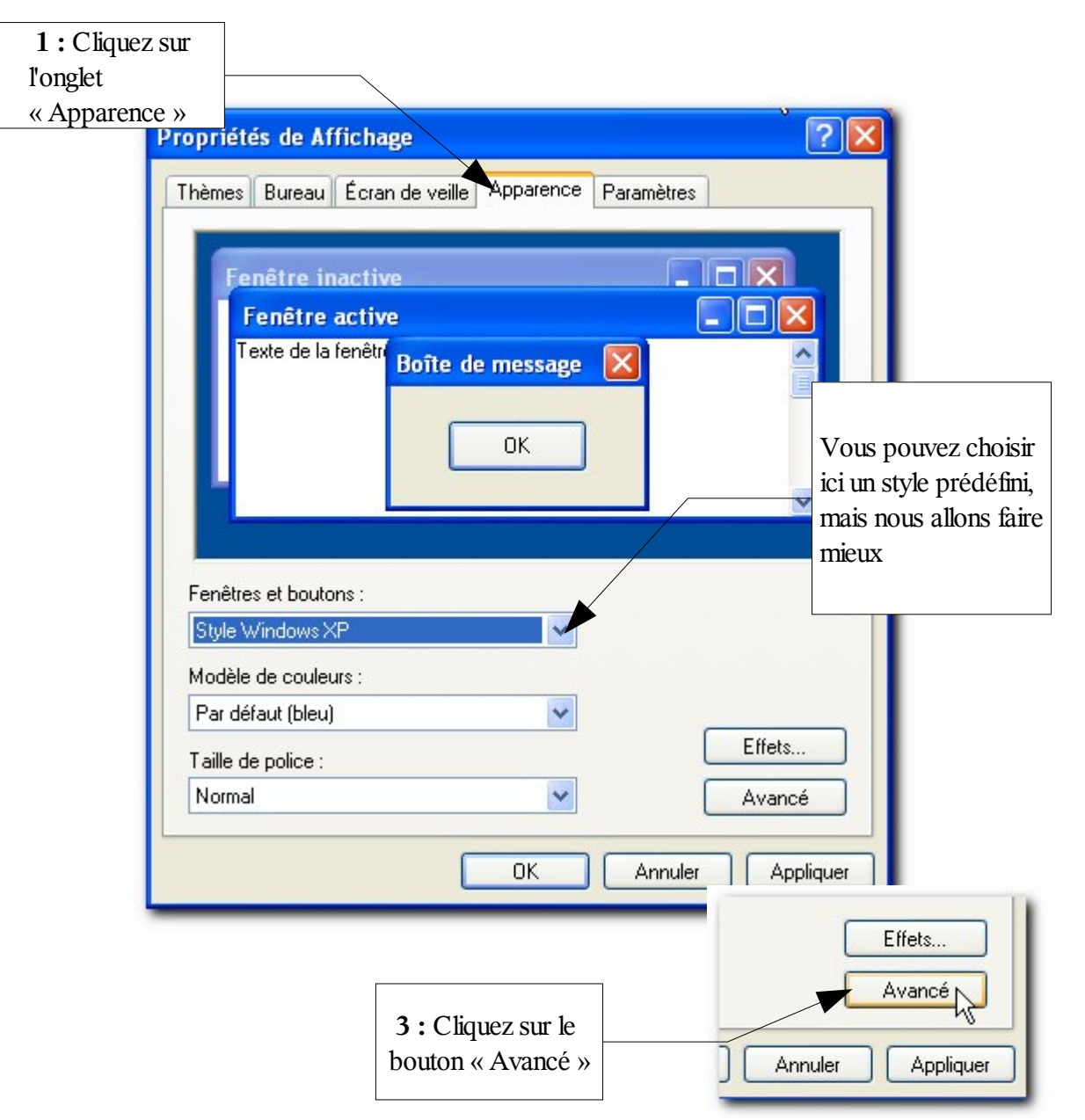

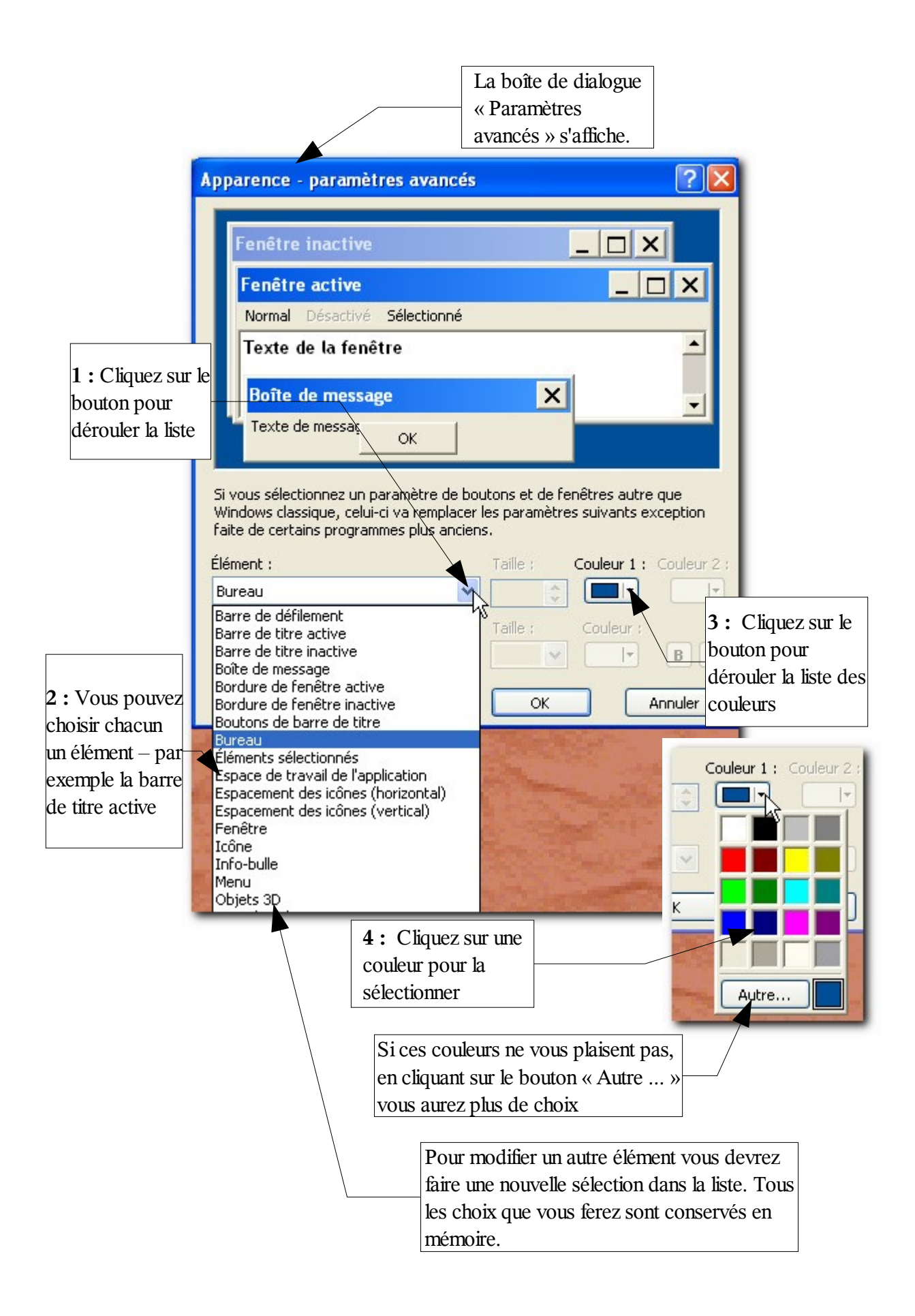

#### Astuces

«OK»

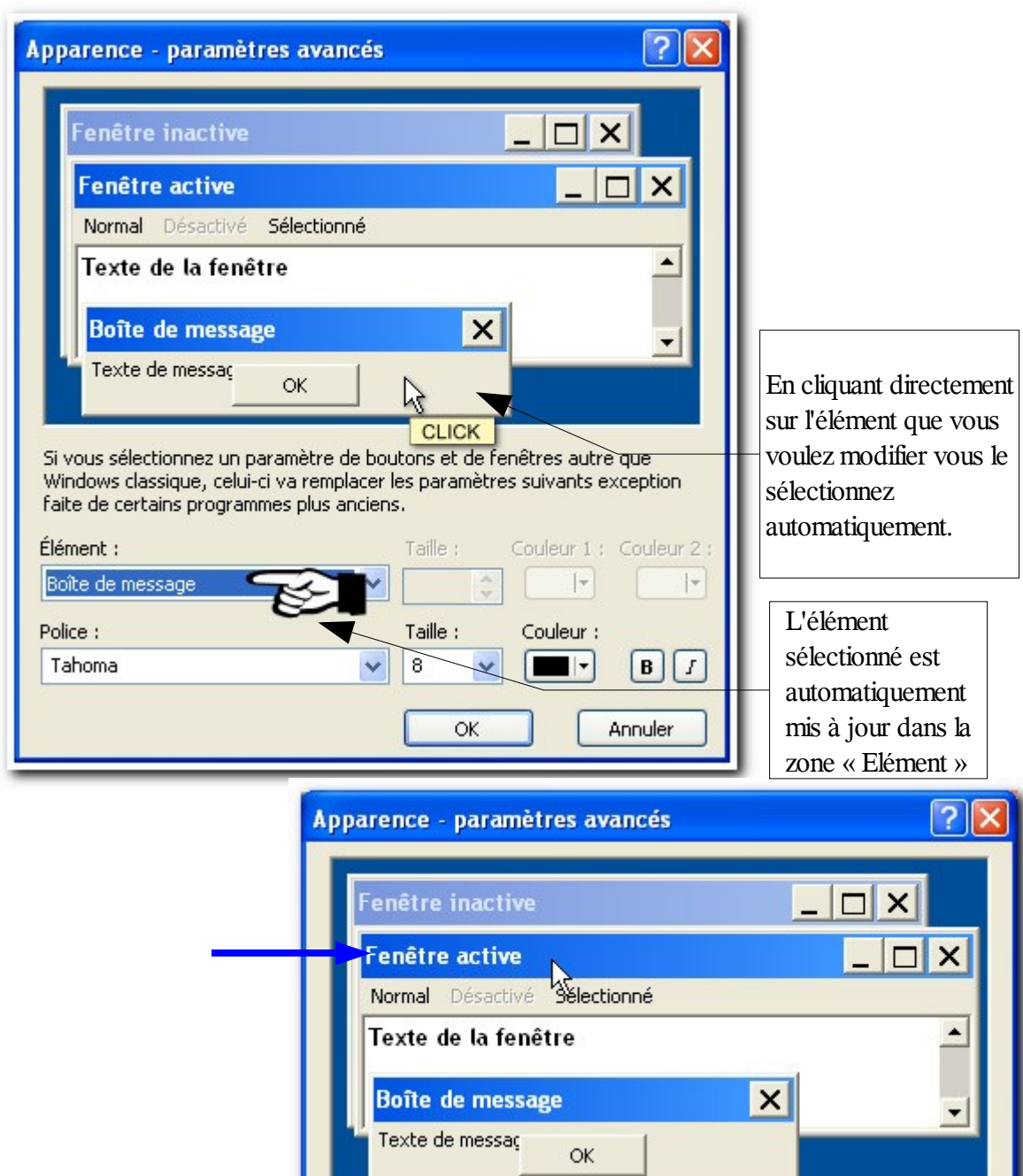

|                     | Texte de la fellette                                                                                         |                                                                                             |
|---------------------|----------------------------------------------------------------------------------------------------|---------------------------------------------------------------------------------------------|
|                     | Boîte de message                                                                                             | ×                                                                                           |
|                     | Texte de messaçOK                                                                                            |                                                                                             |
|                     | Si vous sélectionnez un paramètre<br>Windows classique, celui-ci va rem<br>faite de certains programmes plus | de boutons et de fenêtres autre que<br>placer les paramètres suivants exception<br>anciens. |
|                     | Élément :                                                                                                    | Taille : Couleur 1 : Couleur 2 :                                                            |
|                     | Barre de titre active                                                                                        |                                                                                             |
|                     | Police :                                                                                                    | Taille : Couleur :                                                                          |
| Il vous reste à     | Trebuchet MS                                                                                                 | ✓ 10 ✓ □ ▼ B I                                                                              |
| valider en cliquant |                                                                                                    |                                                                                             |
| sur le bouton       |                                                                                                    |                                                                                             |

# 7.5 Les propriétés de la barre des tâches

Voyons maintenant comment personnaliser votre barre des tâches.

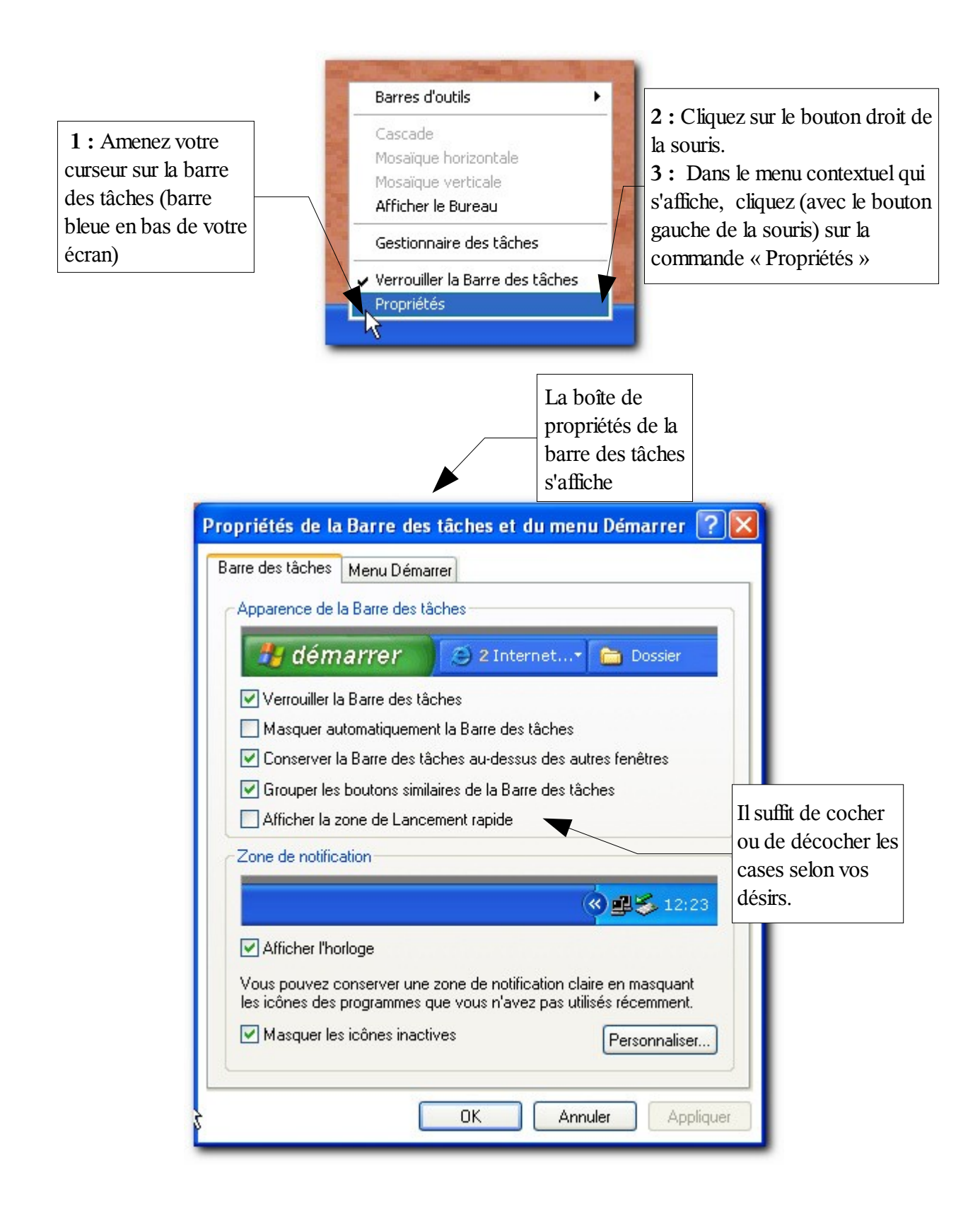

# 7.6 Créer un raccourci

Pour ajouter un raccourci sur le bureau procédez comme suit :

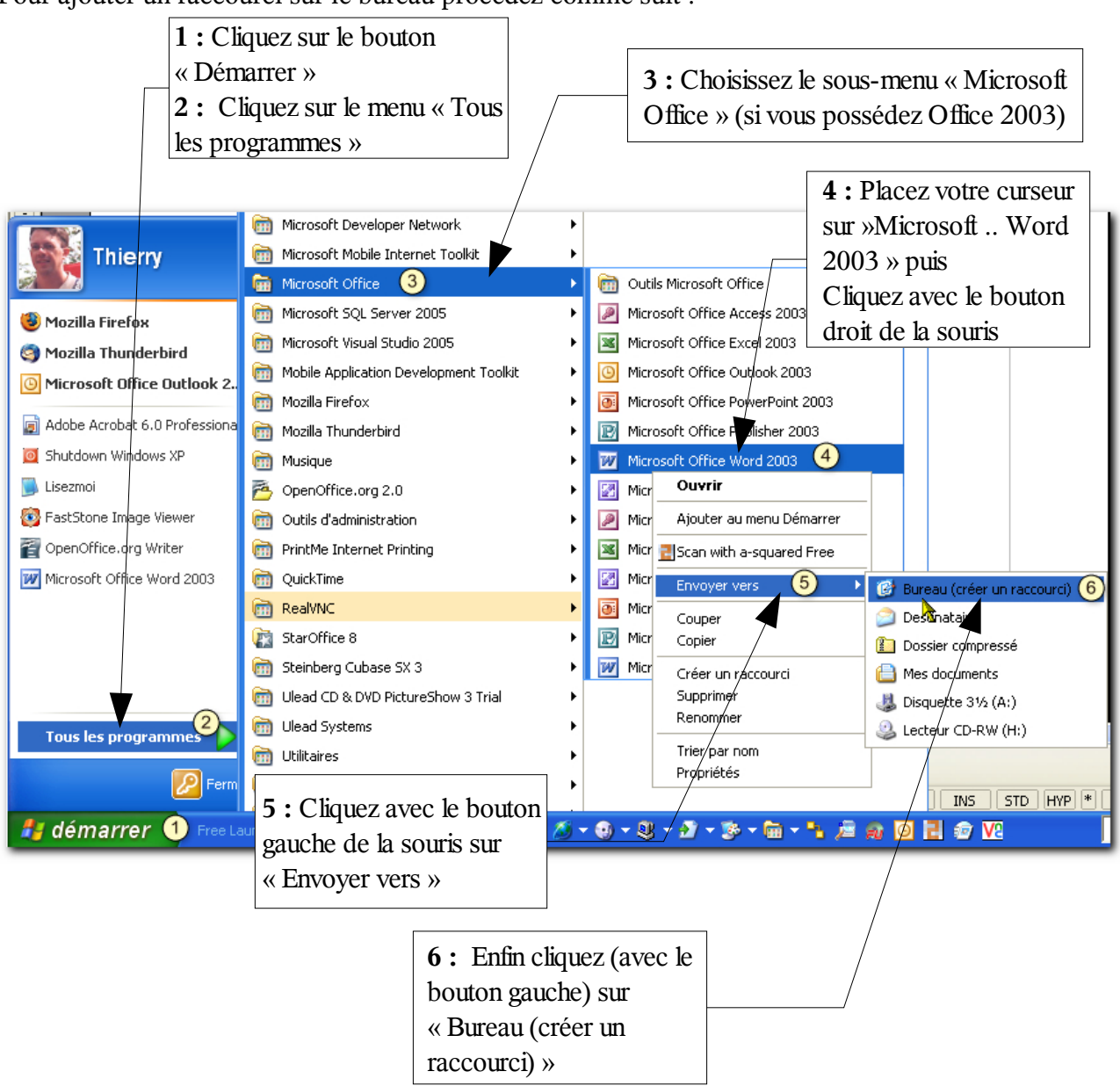

Le raccourci de Word apparaît sur votre bureau. Un double-clic dessus lancera Word.

Dans le livret suivant vous apprendrez à gérer vos fichiers.

# 8 Arrêter l'ordinateur

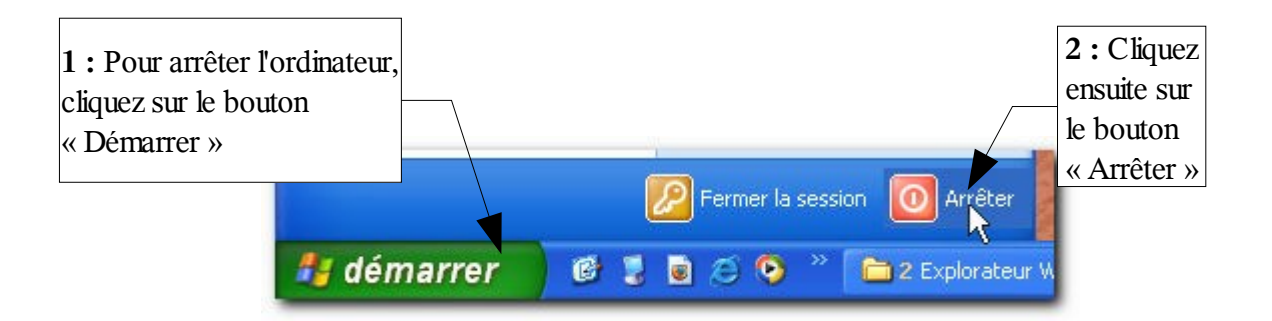

Un nouvelle fenêtre vous demande confirmation. Veuillez de nouveau cliquer sur le bouton « Arrêter »

# 9 Exercices

### 9.1 Exercices 1

Allumez l'ordinateur. Veuillez modifier l'arrière-plan du bureau Veuillez choisir l'écran de veille « Texte défilant » Appliquez un jeu de couleurs

### 9.2 Exercice 2

Veuillez créer un raccourci sur votre bureau. Choisissez les programmes *Bloc-notes, Excel et le jeu du solitaire*.

# Table des matières

| 1 <u>L'informatique</u>                                  | 5  |
|----------------------------------------------------------|----|
| 2 Les familles d'ordinateurs                             | 5  |
| 3 <u>L'ordinateur de bureau.</u>                         | 7  |
| 3.1 <u>La Tour</u>                                       | 7  |
| 3.2 <u>L'écran</u>                                       | 8  |
| 3.3 <u>Le clavier</u>                                    | 8  |
| 3.4 Les souris                                           | 9  |
| 4 Comment brancher l'ordinateur.                         | 10 |
| 4.1 <u>L'alimentation générale</u>                       | 10 |
| 4.2 Branchement du clavier et de la souris.              | 10 |
| 4.3 Branchement de l'écran                               | 11 |
| 4.4 Autres branchements                                  | 12 |
| 5 <u>Allumer l'ordinateur</u>                            | 12 |
| 6 Initiation Windows XP                                  | 13 |
| 6.1 <u>Au démarrage</u>                                  | 13 |
| 6.2 Mot de passe                                         | 14 |
| 6.3 <u>Le bureau.</u>                                    | 15 |
| 6.4 <u>Bouton démarrer</u>                               | 16 |
| 7 Personnalisation du bureau                             | 21 |
| 7.1 <u>Les propriétés du bureau</u>                      | 21 |
| 7.2 <u>L'écran de veille</u>                             | 26 |
| 7.3 Image personnelle en arrière-plan                    | 28 |
| 7.4 Modifier l'apparence des fenêtres (jeux de couleurs) | 31 |
| 7.5 <u>Les propriétés de la barre des tâches</u>         | 34 |
| 7.6 <u>Créer un raccourci</u>                            | 35 |
| 8 <u>Arrêter l'ordinateur</u>                            | 36 |
| 9 Exercices.                                             | 37 |
| 9.1 Exercices 1                                          | 37 |
| 9.2 <u>Exercice 2</u>                                    | 37 |